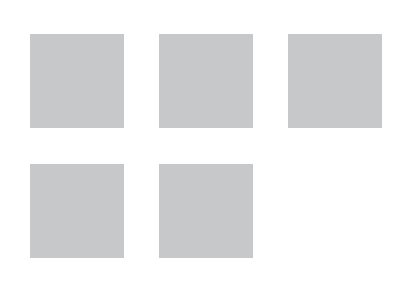

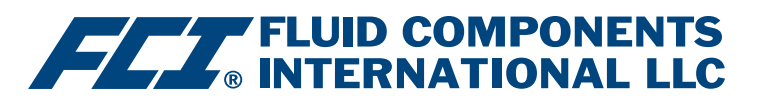

# Manual do Software de Configuração

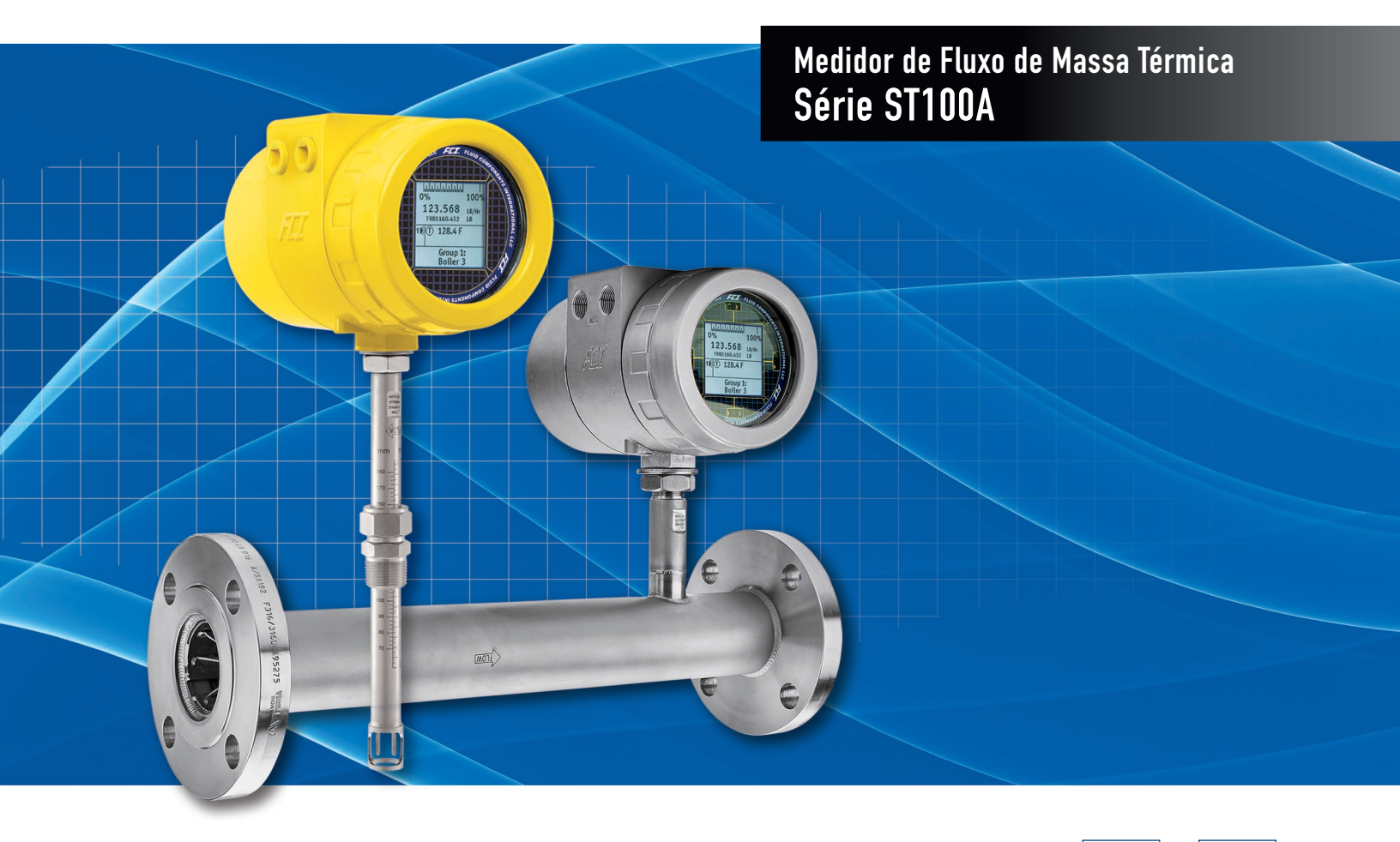

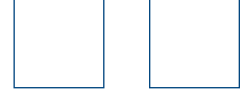

#### Aviso de Direitos de Propriedade

Este documento é propriedade da Fluid Components International LLC (FCI) e contém informações confidenciais e proprietárias, incluindo, sem limitação, segredos comerciais, design, fabricação, processamento, ajuste de formulário e dados de função, dados técnicos e/ou informações de custo e preço, desenvolvidas exclusivamente em Despesas privadas da FCI. A divulgação dessas informações a você está expressamente condicionada ao seu consentimento de que seu uso é limitado ao uso somente dentro de sua empresa (e não inclui usos de fabricação ou processamento). Qualquer outro uso, incluindo reaquisição, replicação de produtos FCI ou outro uso, direta ou indiretamente, de qualquer forma prejudicial aos interesses da FCI. É estritamente proibido sem o consentimento prévio por escrito da FCI. Este documento está sujeito às proteções da 18USC1905 (Lei de Segredos Comerciais), 5USC552 (Lei de Liberdade de Informação), Ordem Executiva 12600 de 23/6/87, 18USC1832 (Lei de Espionagem Econômica e Segredos Comerciais de 1996) e Cal. Civ. Código 3426 e seguintes (Lei Uniforme de Segredos Comerciais da Califórnia). Os destinatários deste documento concordam em manter essa legenda e afixá-la em qualquer duplicação ou reprodução, no todo ou em parte, do documento.

© Copyright 2022 Fluid Components International LLC. Todos os direitos reservados. FCI é marca registrada da Fluid Components International LLC. Informações sujeitas a mudança sem aviso prévio.

# Índice

| 1. | Introdução                                    | 1  |
|----|-----------------------------------------------|----|
| 2. | Instalação                                    | 1  |
| 3. | Operação                                      | 1  |
|    | Telas da guia de configuração avançada        | 8  |
|    | Download Calibration (Download de calibração) | 10 |
|    | Telas da guia Configuration (Configuração)    | 12 |
|    | Telas da guia Diagnostics (Diagnóstico)       | 17 |
|    | Telas da guia Factory (Fábrica)               | 20 |
|    | Dados de processo FE1-FE2                     | 26 |
|    | Relatórios de parâmetros                      | 27 |
|    | Comparação para download de arquivo           | 28 |
| 4. | Atendimento ao Cliente                        | 29 |
|    | Atendimento ao cliente/Assistência técnica    | 29 |
|    | Pelo correio                                  | 29 |
|    | Por telefone                                  | 29 |
|    | Por fax                                       | 29 |
|    | Por e-mail                                    | 29 |
|    | Suporte internacional                         | 29 |
|    | Suporte fora do horário de expediente         | 29 |
|    | Ponto de contato                              | 29 |

# Lista de Figuras

| Figura 1 – Portas de serviço da Série ST100A (tampa cega removida)                                                 | 1  |
|----------------------------------------------------------------------------------------------------|----|
| Figura 2 — Tela de boas-vindas                                                                                     | 2  |
| Figura 3 – Exemplo da tela de dados de processo                                                                    | 2  |
| Figura 4 — Elementos básicos da tela do aplicativo                                                                 | 3  |
| Figura 5 — Exemplo da guia Groups (Basic Setup) (Grupos — Configuração básica)                                     | 4  |
| Figura 6 — Exemplo da guia Units (Basic Setup) (Unidades — Configuração básica)                                    | 5  |
| Figura 7 – Exemplo da guia Pipe Size (Basic Setup) (Tamanho do tubo – Configuração básica)                         | 5  |
| Figura 8 — Exemplo da guia Alarms (Basic Setup) (Alarmes — Configuração básica)                                    | 6  |
| Figura 9 – Exemplo da guia SD Card Logging (Basic Setup) (Registro de cartão SD – Configuração básica)             | 6  |
| Figura 10 — Exemplo da guia Totalizer (Basic Setup) (Totalizador — Configuração básica)                            | 7  |
| Figura 11 – Exemplo da guia Display Settings (Basic Setup) (Configurações do visor – Configuração básica)          | 7  |
| Figura 12 – Exemplo da guia User Parameters (Advanced Setup) (Parâmetros do usuário – Configuração avançada)       | 8  |
| Figura 13 – Exemplo da guia Ethernet (Advanced Setup) (Ethernet – Configuração avançada)                           | 9  |
| Figura 14 – Exemplo da guia Date and Time (Advanced Setup) (Data e hora – Configuração avançada)                   | 10 |
| Figura 15 – Exemplo da guia Download Calibration (Advanced Setup) (Download de calibração – Configuração avançada) | 11 |
| Figura 16 — Exemplo da guia Reboot Device (Advanced Setup) (Reinicializar dispositivo — Configuração avançada)     | 11 |
| Figura 17 — Exemplo da guia Flow Filtering (Advanced Setup) (Filtragem de fluxo — Configuração avançada)           | 12 |
| Figura 18 — Exemplo da guia Output (Configuration) (Saída — Configuração)                                          | 12 |
| Figura 19 — Exemplo da guia 4-20 mA User (Configuration) (Usuário 4-20 mA — Configuração)                          | 14 |
| Figura 20 — Exemplo da guia Modbus (Configuration) (Modbus — Configuração)                                         | 14 |
| Figura 21 – Exemplo da guia Extended Op. Mode (Configuration) (Modo oeparcional estendido – Configuração)          | 15 |
| Figura 22 – Exemplo da guia Group Switch Setup (Configuration) (Configuração do comutador de grupo – Configuração) | 15 |
| Figura 23 – Exemplo da guia AST Power Mode (Configuration) (Modo de energia AST – Configuração)                    | 16 |
| Figura 24 — Exemplo da guia Auxiliary Input (Configuration) (Entrada auxiliar — Configuração)                      | 16 |
| Figura 25 — Exemplo de guia Status (Diagnostics) (Status — Diagnósticos)                                           | 17 |
| Figura 26 – Exemplo de guia Fault Log (Registro de falha) e exemplo da Lista de registro de falhas (Diagnóstico)   | 18 |

# Lista de figuras (continuação)

| Figura 27 – Exemplo de guia idR Scheduled Tests (Testes idR programados) e exemplo da tela de Resultados do teste idR sob demanda (Diagnóstico) | 18 |
|----------------------------------------------------------------------------------------------------|----|
| Figura 28 – Exemplo de guia idR Test Logs (Registros de teste idR) e exemplo da Lista de registro de teste idR (Diagnóstico)                    | 19 |
| Figura 29 — Exemplo da guia Heater Values (Diagnostics) (Valores do aquecedor — Diagnóstico)                                                    | 19 |
| Figura 30 – Exemplo da guia Factory Parameters (Factory) (Parâmetros de fábrica – Fábrica)                                                      | 20 |
| Figura 31 — Exemplo da guia Identification (Factory) (Identificação — Fábrica)                                                                  | 21 |
| Figura 32 – Exemplo da guia 4-20mA Factory (Factory) (Fábrica 4-20 mA – Fábrica)                                                                | 21 |
| Figura 33 — Exemplo da guia Options (Factory) (Opções — Fábrica)                                                                                | 22 |
| Figura 34 — Exemplo da guia HART (Factory) (HART — Fábrica)                                                                                     | 22 |
| Figura 35 – Exemplo da guia Memory (Factory) (Memória – Fábrica)                                                                                | 23 |
| Figura 36 — Exemplo da guia Reset idRs (Factory) (Redefinir idRs — Fábrica)                                                                     | 23 |
| Figura 37 — Exemplo da guia SIL Adj (Factory) (SIL Adj — Fábrica)                                                                               | 24 |
| Figura 38 — Exemplo da guia FE Faults (Factory) (Falhas FE — Fábrica)                                                                           | 24 |
| Figura 39 — Exemplo da guia Core Faults (Factory) (Falhas core — Fábrica)                                                                       | 25 |
| Figura 40 – Exemplo da tela Process Data (FE1) (Dados de processo – FE1)                                                                        | 26 |
| Figura 41 – Exemplo do Relatório de parâmetros, Grupo 1                                                                                         | 27 |
| Figura 42 — Exemplo do Relatório de parâmetros, Grupo 5                                                                                         | 27 |
| Figura 43 – Exemplo de relatório de parâmetros com resultados de comparação de arquivos de download                                             | 28 |

## Lista de tabelas

| Tabela 1 – Guias de configuração básica   | 4  |
|-------------------------------------------|----|
| Tabela 2 — Guias de configuração avançada | 9  |
| Tabela 3 — Guias de configuração          | 13 |
| Tabela 4 — Guias de diagnóstico           | 17 |
| Tabela 5 – Guias de fábrica               | 20 |

## 1. Introdução

O software de configuração da Série ST100A é um aplicativo para PC com Windows que permite instalar e configurar facilmente o medidor de fluxo de massa térmica da Série ST100A. Utilize esta ferramenta para todas as atividades de colocação do instrumento em operação. Observe que o aplicativo de software atende as linhas de produtos das Séries ST e MT. Este manual, entretanto, cobre a operação apenas com a Série ST100A (versão de software 3.2.0.x).

## 2. Instalação

Encontre o arquivo de instalação .msi do software de Configuração na pasta Software do CD da documentação do produto ou baixe-o da internet. O arquivo pode ser identificado pelo nome: *ST-MT-Configurator-v3220.msi*. Copie este arquivo para um local em seu PC designado para a documentação do ST100A.

Execute o arquivo do instalador MSI (certifique-se de ter direitos administrativos para instalar) e siga as instruções na tela para concluir a instalação (desinstale qualquer versão anterior do software primeiro). O processo de instalação coloca um ícone de atalho do aplicativo na forma de um visor do medidor estilizado na área de trabalho do seu PC: 0 instalador também cria uma pasta no menu Iniciar chamada *Fluid Components Intl*, que contém outro atalho do programa.

# 3. Operação

Remova a tampa cega do instrumento e conecte o PC host via USB ou Ethernet conforme necessário para sua aplicação:

- Use o cabo USB para a conexão do PC host local ao instrumento. Conecte o instrumento à porta USB do PC usando o cabo USB fornecido. Conecte a extremidade do cabo com o plugue quadrado no conector USB Tipo B J21 do instrumento. Localize este conector na borda inferior da placa principal conforme mostrado na figura abaixo. Conecte a outra extremidade deste cabo (plugue plano) na porta USB do PC.
- Use o cabo **Ethernet** para aplicações remotas nas quais o PC host se comunica com o instrumento através de uma rede Ethernet. Conecte um cabo de ligação Ethernet Cat-5 ao conector RJ-45 J5 do instrumento na placa auxiliar. Conecte a outra extremidade do cabo a um switch ou hub de rede compatível com 100Base-T conectado à sua rede.

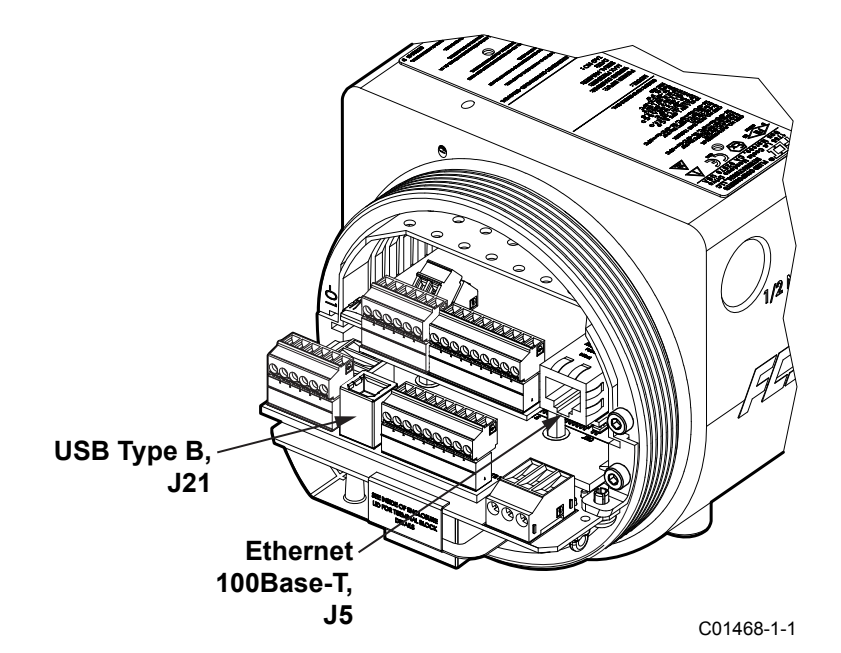

Figura 1 – Portas de serviço da Série ST100A (tampa cega removida)

- **Observação**: Para evitar problemas de conexão, certifique-se de que o ST100A esteja totalmente inicializado antes de conectar à porta de serviço do instrumento e/ou iniciar o software de configuração do ST100A.
- *Cuidado*: Uma conexão de PC host com o ST100A destina-se apenas ao uso temporário. Não torne a conexão PC/rede como parte da instalação permanente.

Clique duas vezes no ícone do Configurador ST100A. O aplicativo é aberto na tela de Boas-vindas como mostrado na figura abaixo. Clique em **USB Connect** (Conexão USB) ou **Ethernet Connect** (Conexão Ethernet) na parte superior da tela para permitir que o PC se comunique com o instrumento ((com a devida conexão de cabos já feita).

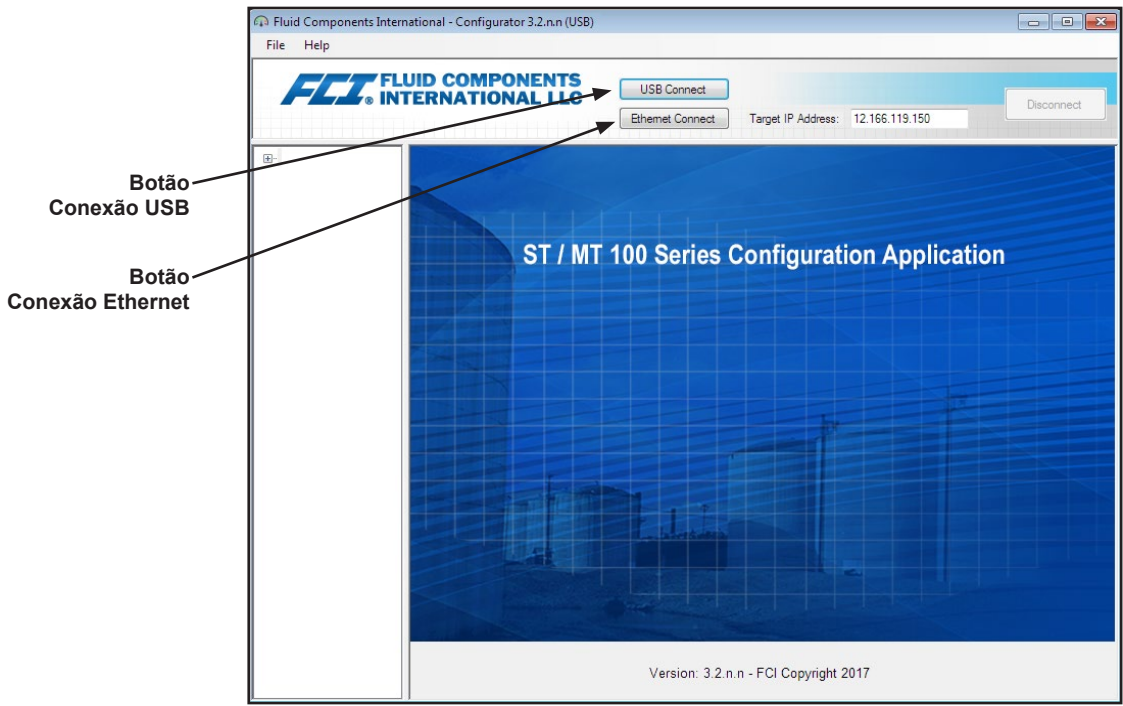

Figura 2 – Tela de boas-vindas

Uma vez conectado, a janela do aplicativo exibe a tela de Dados de processo, como mostrado na figura abaixo. A informação exibida, que é a mesma que aparece na tela do painel frontal da HMI, inclui o seguinte:

- Fluxo como porcentagem da faixa (escala)
- Fluxo com unidades de engenharia
- Fluxo total (se unidades de massa ou de volume forem utilizadas)
- Temperatura
- Número do grupo de calibração e nome do grupo
- Indicadores de alarme/falha

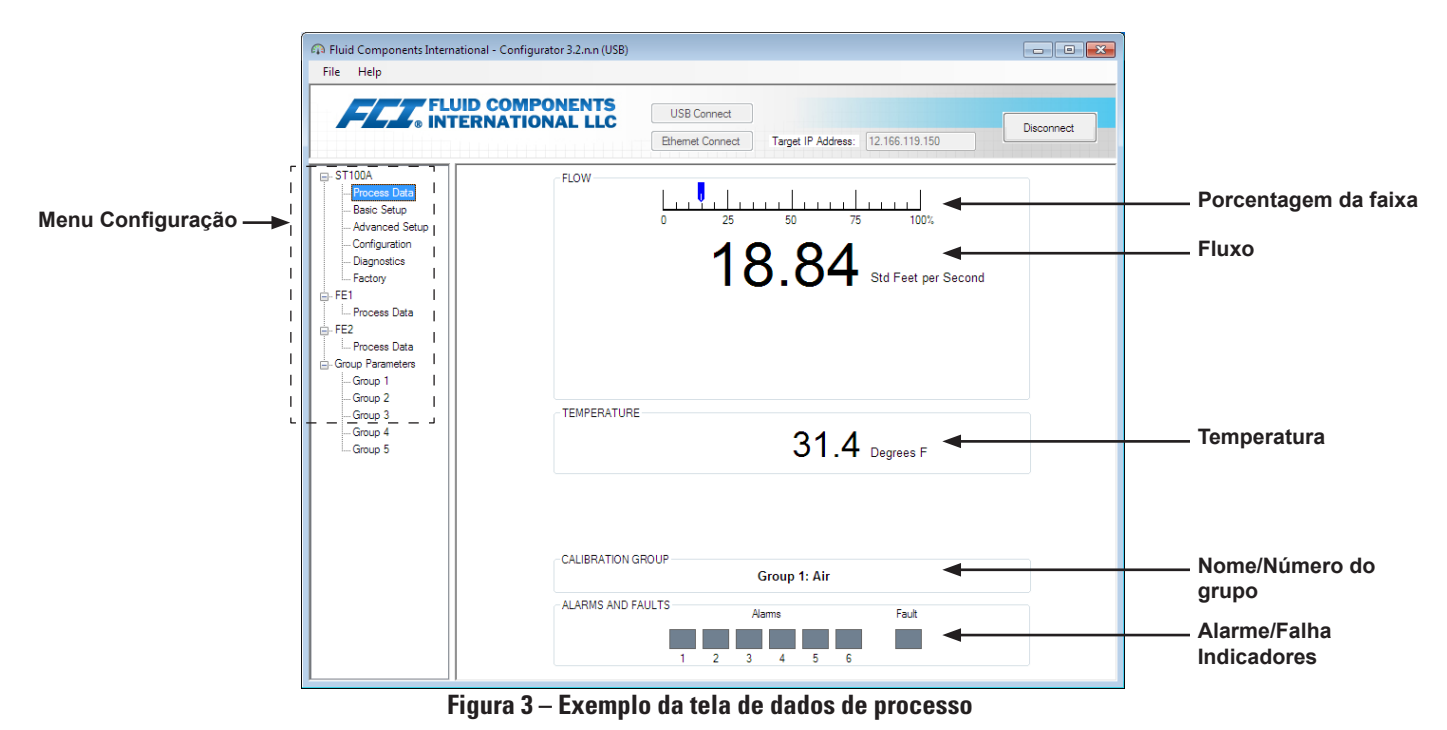

## Princípios básicos do software de configuração

O ST100A é configurado usando um menu de configuração organizado em uma estrutura de árvore hierárquica no lado esquerdo da janela. Selecione um item de menu para ver as guias relacionadas no lado direito da janela. Dentro da área da guia, os dados de parâmetro geralmente são organizados em um ou mais campos de dados, que são definidos com uma linha divisória fina ou um contorno de caixa fino.

Muitas telas mostram os botões **Get from Device** (Obter do dispositivo) e/ou **Send to Device** (Enviar para o dispositivo) na parte inferior da janela. Esses botões são exibidos se a aba da janela incluir dados de parâmetros que possam ser recuperados do instrumento para exibição (**Get from Device** [Obter do dispositivo]) e/ou transmitido para o instrumento para programação (**Send to Device** [Enviar para o dispositivo]). O botão **Send to Device** (Enviar para o dispositivo) normalmente fica acinzentado (inativo) até que uma alteração seja feita em um campo de dados. Uma vez que uma alteração de parâmetro for detectada, o botão **Send to Device** (Enviar para o dispositivo) torna-se ativo, como mostrado pela sua aparência sólida.

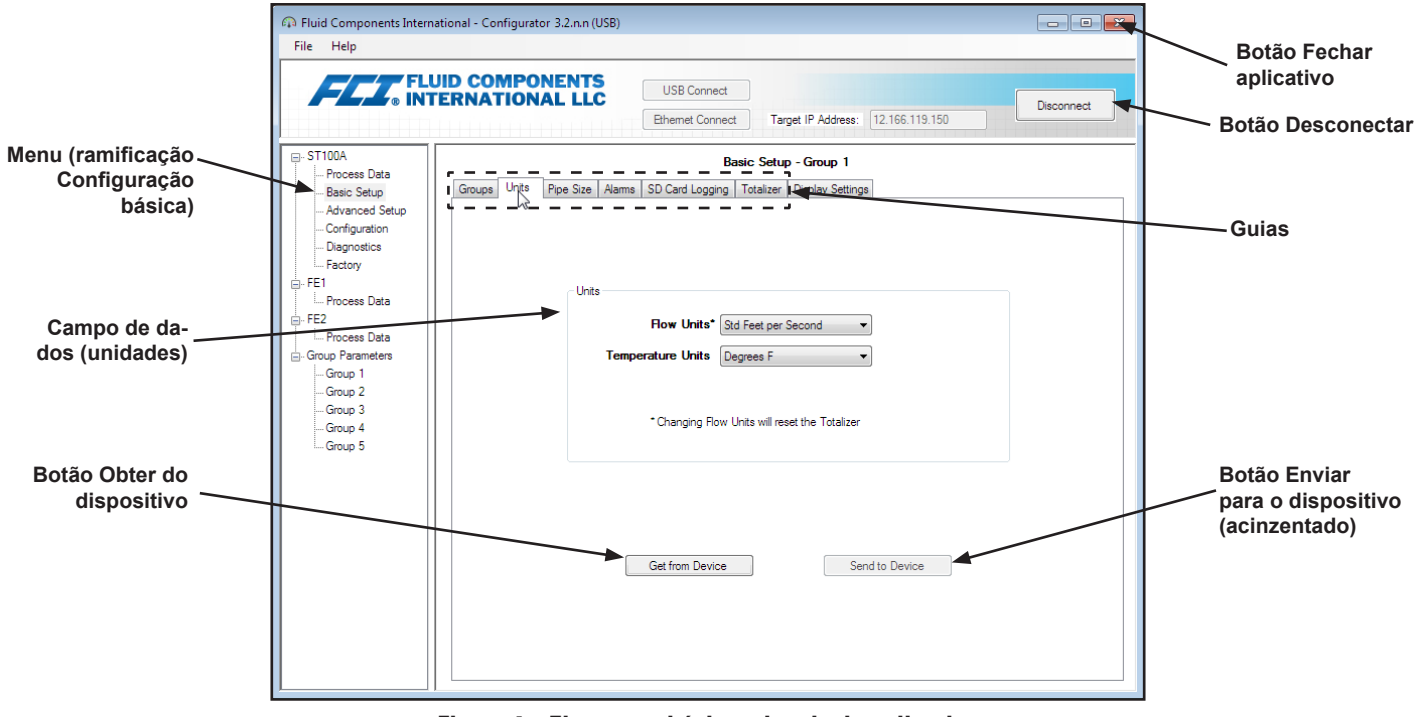

Figura 4 – Elementos básicos da tela do aplicativo

Clique em **Disconnect** (Desconectar) para interromper a conexão entre o PC e o ST100A. Clique no botão *Close* (Fechar) da janela do aplicativo ou pressione ALT+F4 (com a janela do aplicativo em foco) para sair completamente do aplicativo.

**Observação:** Uma vez que o software de configuração do PC está se comunicando com o instrumento, alguns itens/menus da HMI estarão inativos devido ao controle entregue ao aplicativo de configuração. Por exemplo, a seleção de grupos no painel frontal por meio do botão **MENU** (Menu) está inativa (os itens de menu do visor HMI inativos são mostrados com um asterisco).

#### Proteção por senha

Para proteger contra alterações indesejadas/não autorizadas, são fornecidos dois níveis de proteção por senha: *Usuário* e *Fábrica*. A senha do nível de usuário está associada a parâmetros comuns acessados pelo usuário que só podem ser alterados após inserir a senha do usuário. A senha de nível de fábrica está associada a uma programação mais sensível que só pode ser modificada pela fábrica ou seus representantes. A caixa de diálogo de inserção da senha é mostrada abaixo. Quando solicitado, digite a senha e clique em **OK**. A senha de usuário é: 2772. A senha também é mostrada neste manual com as tabelas de resumo das guias.

| USER Password required                                             | ×            |
|--------------------------------------------------------------------|--------------|
| Password has expired. Please enter the USER or<br>higher password: | OK<br>Cancel |
|                                                                    |              |

## Telas da guia de configuração básica

Selecione a pasta **Basic Setup** (Configuração básica) na árvore de menu para acessar os itens de configuração básica. A guia **Groups** (Grupos) é a primeira de várias guias na parte superior da tela. Cada guia abre um submenu específico dentro da pasta **Basic Setup** (Configuração básica).

| n Fluid Components Interna                                                                                                    | tional - Configurator 3.2.n.n (USB)                                                                                     |            |
|----------------------------------------------------------------------------------------------------|----------------------------------------------------------------------------------------------------|------------|
| File Help                                                                                                    |                                                                                                    |            |
| Fluid Components Interna File Help      File Help      Foress Data     Foress Data     Foress Data     Foress Data     Fet     Fet     Frocess Data     Fet     Frocess Data     Fet     Group Parameters     Group 1     Group 2     Group 3 | ttional - Configurator 3.2.n.n (USB)                                                                                    | Disconnect |
| – Group 3<br>– Group 4<br>– Group 5                                                                                                    | * Unit can save up to 20 characters, HMI display is limited to 18. Get Group Name from Device Send Group Name to Device |            |

Figura 5 – Exemplo da guia Groups (Basic Setup) (Grupos – Configuração básica)

A tabela abaixo resume as guias dentro da pasta Basic Setup (Configuração básica).

| Tahola | 1_ | Guiae | db | configura | cão | hásica |
|--------|----|-------|----|-----------|-----|--------|
| lancia |    | Guias | ue | connyura  | ųαυ | nasira |

| Nome da guia                                                               | Descrição da guia                                                                                                    | Nível da senha |
|----------------------------------------------------------------------------|----------------------------------------------------------------------------------------------------|----------------|
| Groups (Grupos)                                                            | Selecione e nomeie os grupos. A alternância entre grupos estabelecidos ocorre imediatamente quando o botão de opção é clicado (não requer senha).                                                                                                    |                |
| Units (Unidades)                                                           | Selecione as unidades de fluxo e de temperatura.                                                                                                    | Usuário        |
| Pipe Size (Tamanho<br>do tubo) Selecione o tipo e as dimensões do tubo.    |                                                                                                    | Usuário        |
| Alarms (Alarmes)                                                           | Selecione e configure os requisitos de alarme.                                                                                                    | Usuário        |
| SD Card Logging<br>(Registro de cartão SD)                                 | Selecione os requisitos de registro. Consulte <i>Process Data Logging</i> (Registro de dados de processo) na seção Operação do manual principal <b>06EN803480</b> para obter detalhes sobre como usar este recurso.                                                                                                    | Usuário        |
| Totalizer (Totalizador) Selecione e redefina os requisitos do totalizador. |                                                                                                    | Usuário        |
| Display Settings<br>(Configurações do visor)                               | Ajuste a visor da HMI. Marque a caixa "Rotate Display 90 Degrees Clockwi-<br>se" (Girar a tela 90 graus no sentido horário) e clique em <b>Send To Device</b><br>(Enviar para o dispositivo) para girar a tela 90 graus (repita conforme ne-<br>cessário). Mova o controle deslizante Display Contrast (Contraste da tela)<br>conforme necessário (esquerda = mín.; direita = máx.) e clique em <b>Send to</b><br><b>Device</b> (Enviar para o dispositivo) para alterar o contraste da tela. | Usuário        |

[Senha do usuário 2772]

Para verificar a configuração atual de qualquer parâmetro de configuração, clique em **Get from Device** (Obter do dispositivo) em qualquer um dos menus de configuração. Depois de alterar qualquer um dos parâmetros de configuração, clique em **Send to Device** (Enviar para o dispositivo). Clique em **Get from Device** (Obter do dispositivo) novamente para verificar a alteração de parâmetro(s). Observe que agora os parâmetros alterados são apresentados. As telas da guia **Basic Setup** (Configuração básica) são mostradas abaixo.

| Fluid Components Intern<br>File Help                                                                        | ational - Configurator 3.2.n.n (USB)                                                                                                    |
|----------------------------------------------------------------------------------------------------|----------------------------------------------------------------------------------------------------|
| FLT. FL                                                                                                    | USB Connect USB Connect USB Connect Ethemet Connect Target IP Address: 12.166.119.150 Disconnect                                                                                                    |
| - ST100A - Process Data - Basic Setup - Advanced Setup - Configuration - Diagnostics - Factory - FE1        | Basic Setup - Group 1                                                                                                    |
| - Process Data - Process Data - Group Parameters - Group Parameters - Group 2 - Group 3 - Group 4 - Group 5 | Flow Units*       Std Feet per Second       Image: Construction of the second is a second is a second is second is a second is a second is a second i |
|                                                                                                    | Get from Device Send to Device                                                                                                    |

Figura 6 – Exemplo da guia Units (Basic Setup) (Unidades – Configuração básica)

| File Help                                                                                                    |                                                                               |                                                    |    |
|----------------------------------------------------------------------------------------------------|-------------------------------------------------------------------------------|----------------------------------------------------|----|
|                                                                                                    | ID COMPONENTS<br>ERNATIONAL LLC USB Connect<br>Ethernet Connect               | Target IP Address: 12.166.119.150                  | zt |
| - ST100A - Process Data - Basic Setup - Advanced Setup - Configuration - Diagnostics - Factory - Factory           | Basi                                                                          | ic Setup - Group 1<br>Totalizer   Display Settings |    |
| FE1     Frocess Data     FE2     Process Data     Group Parameters     Group 1     Group 2     Group 4     Group 5 | Pipe Size<br>Pipe Type* Rect<br>Width 1<br>Height* 10<br>* Changing Pipe Size | tangular                                           |    |
|                                                                                                    | Get from Device                                                               | Send to Device                                     |    |

Figura 7 – Exemplo da guia Pipe Size (Basic Setup) (Tamanho do tubo – Configuração básica)

| Fluid Components Internative<br>File Help                                     | ational - Configurator 3.2.n.n (USB)                                                                                                    | ×          |
|-------------------------------------------------------------------------------|----------------------------------------------------------------------------------------------------|------------|
|                                                                               | JID COMPONENTS<br>ERNATIONAL LLC USB Connect Ethemet Connect Target IP Address: 12.166.119.150                                             | Disconnect |
| ST100A<br>Process Data<br>Basic Setup                                         | Basic Setup - Group 1<br>Groups Units Pipe Size Alams SD Card Logging Totalizer Display Settings                                           |            |
| ···· Advanced Setup<br>···· Configuration<br>···· Diagnostics<br>···· Factory | Alam 1<br>Test Threshold Hysteresis On Delay Off Delay<br>Disabled  (                                                                      |            |
| FE1                                                                           | Alam 2 Seconds<br>Test Threshold Hysteresis On Delay Off Delay<br>Disabled ▼ < ▼ 0 +/- 0 0 0                                               |            |
| Group Parameters                                                              | Alam 3     Seconds       Test     Threshold     Hysteresis     On Delay     Off Delay       Disabled     ✓     ✓     0     +/-     0     0 |            |
| Group 4                                                                       | Alam 4     Seconds       Test     Threshold     Hysteresis     On Delay     Off Delay       Disabled     ▼     ▼     0     0     0         |            |
|                                                                               | Alam 5     Seconds       Test     Threshold     Hysteresis     On Delay     Off Delay       Disabled            Alam 6                     |            |
|                                                                               | Test     Threshold     Hysteresis     On Delay     Off Delay       Disabled       +/-     0     0     0                                    |            |
|                                                                               | Get from Device Send to Device                                                                                                    |            |

Figura 8 – Exemplo da guia Alarms (Basic Setup) (Alarmes – Configuração básica)

| File Help                                                                                                    |                                                                                                    |
|----------------------------------------------------------------------------------------------------|----------------------------------------------------------------------------------------------------|
|                                                                                                    | JID COMPONENTS<br>'ERNATIONAL LLC USB Connect Ethemet Connect Target IP Address: 12.166.119.150 Disconnect                                                                                                    |
| STINDA     In Process Data     Basic Setup     Advanced Setup     Advanced Setup     Configuration     Diagnostics     FE1     Process Data     FE2     Group Parameters     Group 1     Group 1     Group 3     Group 4 | Basic Setup - Group 1 Groups Units Pipe Size Alams SD Card Logging Totalizer Display Settings Secure Digital Card Remove SD Card Insert SD Card Logging LOGGING DISABLED Stat Logging Date: 4/24/2019 Time: 0:54:18 AM Get from Device Secure Secure Content of the Secure Content of the Secu |
| Goop S                                                                                                    | SD Card Log Files    Log File Name                                                                                                    |

Figura 9 – Exemplo da guia SD Card Logging (Basic Setup) (Registro de cartão SD – Configuração básica)

| A Fluid Components Intern                                                                                                    | ational - Configurator 3.2.n.n (USB)                                                                              |
|----------------------------------------------------------------------------------------------------|----------------------------------------------------------------------------------------------------|
| File Help                                                                                                    |                                                                                                    |
| FLCZ FLL                                                                                                    | JID COMPONENTS<br>TERNATIONAL LLC USB Connect<br>Ethernet Connect Target IP Address: 12.166.119.150<br>Disconnect |
| Process Data     Basic Setup     Advanced Setup     Configuration     Diagnostics     Factory                                                           | Basic Setup - Group 1                                                                                             |
| FE1     Improcess Data     FE2     Improcess Data     Group Parameters     Group Parameters     Group 1     Group 2     Group 3     Group 4     Group 5 | Totalizer<br>Totalizer Enabled<br>Show Totalizer Value<br>Reset Totalizer to Zero                                 |
|                                                                                                    | Get from Device Send to Device                                                                                    |

Figura 10 – Exemplo da guia Totalizer (Basic Setup) (Totalizador – Configuração básica)

| Ruid Components Intern<br>File Help                                                                                                    | ational - Configurator 3.2.n.n (USB)                                                             |
|----------------------------------------------------------------------------------------------------|--------------------------------------------------------------------------------------------------|
|                                                                                                    | USB Connect USB Connect USB Connect Ethemet Connect Target IP Address: 12.166.119.150 Deconnect  |
| ST100A     Process Data     Basic Setup     Configuration     Disgnostics     FE1     Process Data                                     | Basic Setup - Group 1<br>Groups Units Pipe Size Namms SD Card Logging Totalizer Display Settings |
| <ul> <li>FE2</li> <li>Group Parameters</li> <li>Group 1</li> <li>Group 2</li> <li>Group 3</li> <li>Group 4</li> <li>Group 5</li> </ul> | Min Contrast                                                                                     |
|                                                                                                    | Send to Device                                                                                   |

Figura 11 – Exemplo da guia Display Settings (Basic Setup) (Configurações do visor – Configuração básica)

## Telas da guia de configuração avançada

Selecione a pasta **Advanced Setup** (Configuração avançada) na árvore de menu para acessar os itens de configuração avançada. A guia **User Parameters** (Parâmetros do usuário) é a primeira de várias guias na parte superior da tela. Cada guia abre um submenu específico dentro da pasta de **Advanced Setup** (Configuração avançada).

|                                 | COMPONENTS                   | USB Connect<br>Ethemet Connect | arget IP Address: 1: | 2.166.119.150       |
|---------------------------------|------------------------------|--------------------------------|----------------------|---------------------|
| ST100A                          |                              | Advar                          | nced Setup           |                     |
| Basic Setup                     | User Parameters Ethemet Date | and Time Download Calibration  | on Reboot Device     | Flow Filtering      |
| Advanced Setup<br>Configuration | Customer Min / Max           |                                |                      |                     |
| Diagnostics                     | Cust Min Flow: 0             | Cust Max                       | Flow: 125            | Std Feet per Second |
| FE1                             | Cust Min Temp: 0             | Cust Max                       | Temp: 500            | Degrees F           |
| Process Data                    |                              |                                |                      |                     |
| FE2<br>Process Data             |                              |                                |                      |                     |
| Group Parameters                |                              | K Factor                       |                      |                     |
| Group 1                         |                              | K Factor 1:                    | 0                    |                     |
| Group 3                         |                              | K Factor 2:                    | 1                    |                     |
| Group 4                         |                              | K Factor 3:                    | 0                    |                     |
| Group 5                         |                              | K Factor 4:                    | 0                    |                     |
|                                 |                              |                                |                      |                     |
|                                 |                              |                                |                      |                     |
|                                 |                              |                                |                      |                     |
|                                 |                              |                                |                      |                     |
|                                 |                              | Cat from Davies                | Candia               | Daviaa              |

Figura 12 – Exemplo da guia User Parameters (Advanced Setup) (Parâmetros do usuário – Configuração avançada)

A tabela abaixo resume as guias dentro da pasta Advanced Setup (Configuração avançada).

| Nome da guia                                     | ome da guia Descrição da guia                                                                                                    |         |  |
|--------------------------------------------------|----------------------------------------------------------------------------------------------------|---------|--|
| User Parameters<br>(Parâmetros do usuário)       | Mostra os limites mín./máx. das variáveis de processo e o Fator K.                                                                                                    | Usuário |  |
| Ethernet                                         | Define os valores de endereço Ethernet (endereço IP da unidade, endereço do gateway e máscara de sub-rede).                                                                                                    | Usuário |  |
| Date and Time (Data e<br>hora)                   | No campo <i>Date and Time</i> (Data e hora), defina a data usando o seletor de data<br>do calendário suspenso e a hora usando os controles giratórios. Como alter-<br>nativa, clique em <b>Set to System Date/Time</b> (Definir para data/hora do sistema)<br>para copiar a data/hora do sistema do PC host e transmiti-la para o relógio<br>de tempo real alimentado por bateria do instrumento. Consulte <i>Real Time Clock</i><br>(Relógio de tempo real) na seção Operação do manual principal <b>06EN803480</b><br>para obter mais informações. | Usuário |  |
| Download Calibration<br>(Download de calibração) | Permite aos usuários baixar uma calibração completa em seu ST100A através<br>de um arquivo de texto. Contate a FCI para obter o arquivo .txt gerado pelo<br>software de linearização na fábrica (Cal2). Consulte "Download Calibration<br>(Download de calibração)" na página 10 para obter detalhes sobre como<br>baixar o arquivo de calibração.                                                                                                    | Usuário |  |
| Reboot Device<br>(Reinicializar dispositivo)     | Clique em <b>Reboot Device</b> (Reinicializar dispositivo) para executar uma<br>inicialização a quente do ST100A. Esteja ciente de que a reinicialização do<br>instrumento afeta as saídas do dispositivo e interrompe as comunicações.                                                                                                    | Usuário |  |
| Flow Filtering<br>(Filtragem de fluxo)           | Define a filtragem de fluxo através do Flow Output Damping (Amortecimento de saída de fluxo) <sup>1</sup> e/ou Flow Input Moving Average Filter (Filtro de média móvel de entrada de fluxo) <sup>2</sup> . Consulte <i>Flow Filtering</i> (Filtragem de fluxo) na seção Operação do manual principal <b>06EN803480</b> para obter detalhes sobre esses recursos.                                                                                                    | Usuário |  |

#### Tabela 2 – Guias de configuração avançada

Observação 1. O amortecimento do fluxo suaviza a saída de sinal de fluxo. A resposta do fluxo é reduzida com altos valores de amortecimento do fluxo.

Observação 2. O filtro de média móvel de entrada de fluxo suaviza o sinal de fluxo de entrada usando um filtro de média móvel (boxcar) que calcula a média do último número X de leituras.

#### [Senha do usuário 2772]

Para verificar a configuração atual de qualquer parâmetro de configuração, clique em **Get from Device** (Obter do dispositivo) em qualquer um dos menus de configuração. Depois de alterar qualquer um dos parâmetros de configuração, clique em **Send to Device** (Enviar para o dispositivo). Clique em **Get from Device** (Obter do dispositivo) novamente para verificar a alteração de parâmetro(s). Observe que agora os parâmetros alterados são apresentados. As telas da guia **Advanced Setup** (Configuração básica) são mostradas abaixo.

| FLU<br>INTI                                                                               | ID COMPONENTS<br>ERNATIONAL LLC<br>Ethemet Connect Target IP Address: 12 166 119 150                                                                                                    |
|-------------------------------------------------------------------------------------------|----------------------------------------------------------------------------------------------------|
| - ST100A<br>Process Data<br>Basic Setup<br>Advanced Setup<br>Configuration<br>Diagnostics | Advanced Setup User Parameters Ethemet Date and Time Download Caloration Reboot Device Row Fittering                                                                                                    |
| Factory<br>FE1<br>Process Data<br>                                                        | Ethemet Settings         Unit IP Address:         12         0         166         0         119         0         150         0           Gateway Address:         12         0         .         166         0         .         119         0         .         145         0           Subnet Mask:         255         0         .         255         0         .         240         0 |
|                                                                                           |                                                                                                    |

Figura 13 – Exemplo da guia Ethernet (Advanced Setup) (Ethernet – Configuração avançada)

| Fluid Components Intern     File Help                                                                                                    | ational - Configurator 3.2.n.n (USB)                                                                                                    |
|----------------------------------------------------------------------------------------------------|----------------------------------------------------------------------------------------------------|
| FLT. INT                                                                                                    | JID COMPONENTS<br>TERNATIONAL LLC USB Connect Ethemet Connect Target IP Address: 12.166.119.150 Disconnect                                                                       |
| ST100A     Process Data     Basic Setup     Advanced Setup     Configuration     Diagnostics     Factory     FE1     Process Data     FE2     Group 1     Group 2     Group 3     Group 5 | Advanced Setup User Parameters Ethemet. Date and Time Download Calibration Reboot Device Row Filtering Date and Time Date: 4/24/2019 v Time: 9:01:11 AM  Set to System Date/Time |
|                                                                                                    | Get from Device Send to Device                                                                                                    |

Figura 14 – Exemplo da guia Date and Time (Advanced Setup) (Data e hora – Configuração avançada)

## Download Calibration (Download de calibração)

Siga estas etapas para baixar o arquivo de calibração diretamente para o instrumento. Consulte a tela mostrada na "Figura 15 – Exemplo da guia Download Calibration (Advanced Setup) (Download de calibração – Configuração avançada)" na página 11.

- 1. No campo Get Calibration File (Obter arquivo de calibração), clique em Browse... (Procurar...)
- Observe que uma caixa de diálogo Open File (Abrir arquivo) aparece. Navegue até o diretório/pasta do arquivo de texto gerado pelo Cal2 (unidade local ou rede), selecione o arquivo apropriado e clique em **Open** (Abrir). Observe que a caixa de texto mostra o caminho do arquivo.
- 3. No campo Select Group For Download (Selecionar grupo para download), use a lista suspensa para selecionar o grupo aplicável.
- 4. No campo Select FE For Download (Selecionar FE para download), use a lista suspensa para selecionar o FE (FE1 ou FE2).
- 5. Clique em Send to Device (Enviar para o dispositivo) (digite a senha do usuário conforme necessário).

**Observação:** O arquivo de calibração é um arquivo de texto com o seguinte formato de nome de arquivo padrão:

## $SerialNo\_CustomerNo\_CalGroup\_FE/Head.txt.$

Exemplo: Para um instrumento com número de série 492890, número de cliente C076370, grupo de calibração 1 e um único FE/cabeça, o nome do arquivo de calibração seria: *492890\_C076370\_1\_1.txt*.

| Fluid Components Intern<br>File Help                                                                                                    | ational - Configurator 3.2.n.n (USB)                                                                                                    |
|----------------------------------------------------------------------------------------------------|----------------------------------------------------------------------------------------------------|
|                                                                                                    | JID COMPONENTS<br>ERNATIONAL LLC<br>Ethemet Connect Target IP Address: 12.166.119.150                                                                                                    |
| ST100A     Process Data     Process Data     Data Setup     Oorliguration     Disgnotics     FE1     Process Data     FE2     Process Data     Group Parameters     Group 1     Group 2     Group 3     Group 4     Group 5 | Advanced Setup          User Parameters       Ethemet       Date and Time       Download Calibration       Reboat Device       Row Filtering         Get Calibration File       Browse       Browse         Select Group For Download             Select FE For Download |
|                                                                                                    | Send to Device                                                                                                    |

Figura 15 – Exemplo da guia Download Calibration (Advanced Setup) (Download de calibração – Configuração avançada)

| 🖚 Fluid Components Intern                                                                                                    | iational - Configurator 3.2.n.n (USB)                                                                                                    |
|----------------------------------------------------------------------------------------------------|----------------------------------------------------------------------------------------------------|
| File Help                                                                                                    |                                                                                                    |
| FLT. FL                                                                                                    | UID COMPONENTS<br>IERNATIONAL LLC<br>Ethemet Connect Target IP Address: 12.166.119.150                                                                                              |
|                                                                                                    | Advanced Setup User Parameters Ethemet Date and Time Download Calibration Reboot Device Row Filtering                                                                               |
| → Factory<br>→ FE1<br>→ Process Data<br>→ FC2<br>→ Process Data<br>→ Group Parameters<br>→ Group 2<br>→ Group 3<br>→ Group 4<br>→ Group 5 | Send Reboot Command to Device:<br>Warning, sending the reboot command will affect device outputs and disconnect communications.<br>Reboot Device                                    |
|                                                                                                    | After sending the reboot command wait for device to finish rebooting before reestablishing communications.<br>Approx. Reboot Times:<br>MT Units: 30 seconds<br>ST Units: 10 seconds |

Figura 16 – Exemplo da guia Reboot Device (Advanced Setup) (Reinicializar dispositivo – Configuração avançada)

| FLC INT                                                                                                    | USB Connect USB Connect Elhemet Connect Target IP Address: 12.166.119.150 Disconnect                                         |
|----------------------------------------------------------------------------------------------------|----------------------------------------------------------------------------------------------------|
| ST100A                                                                                                    | Advanced Setup                                                                                                    |
| Process Data<br>Basic Setup<br>Advanced Setup<br>Configuration                                                                                              | User Parameters Ethemet Date and Time Download Calibration Reboot Device Flow Ritering                                       |
| Diagnostics     Diagnostics     Factory     FE1     Process Data     FE2     Process Data     Group Parameters     Group Parameters     Group 2     Group 3 | Flow Output Damping:<br>Damping Value: Damping Effect:<br>min. 0.25 = 0%<br>0.5 = 50%<br>1.0 = 75%<br>2.0 = 88%<br>5.0 = 95% |
|                                                                                                    | Increasing Damping Value increases flow filtering or damping effect.                                                         |
| Group 5                                                                                                    | Flow Input Moving Average Filter:<br>min value : 1 max value: 32<br>Boxcar Value: 8<br>default value: 8                      |
|                                                                                                    | Increasing Boxcar Value increases flow filtering effect.                                                                     |
|                                                                                                    | Get from Device Send to Device                                                                                               |

Figura 17 – Exemplo da guia Flow Filtering (Advanced Setup) (Filtragem de fluxo – Configuração avançada)

## Telas da guia Configuration (Configuração)

Selecione a pasta **Configuration** (Configuração) na árvore de menu para acessar os itens de configuração. A guia **Output** (Saída) é a primeira de várias guias na parte superior da tela. Cada guia abre um submenu específico dentro da pasta **Configuration** (Configuração).

| Fluid Components Internat     File Help                                                                                                    | ional - Configurator 3.2.n.n (USB)                                                                                                    | - • ×      |
|----------------------------------------------------------------------------------------------------|----------------------------------------------------------------------------------------------------|------------|
|                                                                                                    | USB Connect USB Connect Ethemet Connect Target IP Address: 12.166.119.150                                                                                                    | Disconnect |
| ⇒ 51 100A → Process Data → Basic Setup → Advanced Setup → Gordipuetion → Diagnostics → Fectory ⇒ FE1 → Process Data ⇒ Forcess Data ⇒ Group Parameters → Group 1 → Group 2 → Group 4 → Group 5 | Configuration          Output       4-20mA User       Modbus       Extended Op. Mode       Group Switch Setup       AST Power Mode       Auxiliary Input         Analog Output       Selection       4-20mA #1:       HART Prow       0       125         4-20mA #1:       HART Prow       0       125       150         4-20mA #2:       Temperature       0       150         4-20mA #3:       Temperature       0       150         Frequency:       Off       Range:       •         Pulse:       Off       X       •         Digital Output Selection       Digital Bus:       None       •         A unit power cycle may be required to fully activate digital output changes.       Get from Device       Send to Device |            |

Figura 18 – Exemplo da guia Output (Configuration) (Saída – Configuração)

A tabela abaixo resume as guias dentro da pasta Configuration (Configuração).

| Nome da guia                                                  | Descrição da guia                                                                                                    | Nível da senha |
|---------------------------------------------------------------|----------------------------------------------------------------------------------------------------|----------------|
| Output (Saída)                                                | Define: atribuição de parâmetros e unidades de canais de 4-20 mA <sup>1</sup> e seleção de barramento digital (Modbus ou FF/Profibus) <sup>2</sup> .                                                                                                    | Usuário        |
| 4-20mA User (Usuário<br>4-20 mA)                              | Verificação manual do ciclo de saída em mA; configura/ativa a falha<br>NAMUR. Observe que uma saída analógica deve ser definida como<br><b>Flow</b> (Fluxo) (na guia <i>Output</i> [Saída]) para que os parâmetros NAMUR<br>(incluindo a caixa de seleção habilitar/desabilitar) sejam exibidos<br>para esse canal.                                                                                                    | Usuário        |
| Modbus                                                        | Define os parâmetros de comunicação Modbus.                                                                                                    | Usuário        |
| Extended Op. Mode<br>(Modo operacionais<br>estendidos)        | Expande as capacidades de medição de fluxo fornecendo 3 modos<br>de operação adicionais. Consulte <i>Extended Operation Modes</i> (Modos<br>operacionais estendidos) na seção Operação do manual principal<br><b>06EN803480</b> para obter informações detalhadas.                                                                                                    | Usuário        |
| Group Switch Setup<br>(Configuração do<br>comutador de grupo) | Define a alteração automática do grupo de calibração conforme a<br>saída de 4-20 mA externa direcionada para a porta de entrada auxiliar<br>do ST100A. Consulte <i>External Control Group Switching (EGS)</i> (Comutação<br>do grupo de controle externo [EGS]) na seção Operação do manual<br>principal <b>06EN803480</b> para obter informações detalhadas.                                                                                                    | Usuário        |
| AST Power Mode<br>(Modo de energia AST)                       | Ajusta o modo de aquecimento (AST ou Energia constante) e a<br>corrente máxima do aquecedor para AST (90 mA ou 105 mA). O valor<br>de corrente máx. forma o limite no qual o instrumento passa para/<br>de o modo de Energia constante. Consulte <i>Configuração do AST™ ou de</i><br><i>Métodos de medição de energia constante</i> na seção Operação do manual<br>principal <b>06EN803480</b> para obter mais informações. Observe que os<br>dados <i>VC</i> e <i>VD</i> são apenas para uso de fábrica. | Usuário        |
| Auxiliary Input<br>(Entrada auxiliar)                         | Define a configuração da entrada auxiliar de 4-20 mA.                                                                                                    | Usuário        |

Observação 1. Para definir a operação **HART**, selecione *HART Flow* (Fluxo HART) da lista suspensa 4-20 mA #1 (no campo *Analog Output Selection* [Seleção de saída analógica]).

Observação 2. Barramentos digitais (inclui HART, Modbus e FF/Profibus) são mutuamente exclusivos, o que significa que apenas um pode estar ativo por vez. Tentar ativar o HART quando Modbus ou FF/Profibus estiver em operação faz com que seja exibida a caixa de diálogo de Aviso de Desativação de Barramento Digital: Clique em **OK** para fazer a alteração e forçar a seleção de saída digital para *None* (Nenhum) ou clique em **Cancel** (Cancelar) para deixar a configuração inalterada. A tenta-tiva de habilitar o Modbus ou o FF/Profibus enquanto HART estiver ativo faz com que seja exibida a caixa de diálogo de Aviso de Desativação e forçar a seleção 4-20 mA #1 para *Flow* (Fluxo) ou clique em **Cancel** (Cancelar) para deixar a configuração inalterada.

[Senha do usuário 2772]

Para verificar a configuração atual de qualquer parâmetro de configuração, clique em **Get from Device** (Obter do dispositivo) em qualquer um dos menus de configuração. Depois de alterar qualquer um dos parâmetros de configuração, clique em **Send to Device** (Enviar para o dispositivo). Clique em **Get from Device** (Obter do dispositivo) novamente para verificar a alteração de parâmetro(s). Observe que agora os parâmetros alterados são apresentados. As telas restantes da guia **Configuração**, Configuração) são mostradas abaixo.

| File Help                                                                                                    | ID COMPONENTS<br>ERNATIONAL LLC USB Connect<br>Ehemet Connect Target IP Address: 12.166.119.150<br>Disconnect                                                                                                    |
|----------------------------------------------------------------------------------------------------|----------------------------------------------------------------------------------------------------|
| ST100A     Process Data     Basic Setup     Advanced Setup     Configuration                                                                       | Configuration           Output         4-20mA User         Modbus         Extended Op. Mode         Group Switch Setup         AST Power Mode         Auxiliary Input                                                                                                    |
| Diagnostics     Factory     FE1     Process Data     FC7     Croup Parameters     Group Parameters     Group 2     Group 3     Group 4     Group 5 | 4-20m A #1     4-20m A #2     4-20m A #3       Manual mA Output:     Imanual mA Output:     Manual mA Output:       Click to Output Manual     Click to Output Manual     Click to Output Manual       Imanual mA Output:     Imanual mA Output:     Click to Output Manual       Imanual mA Output:     Imanual mA Output:     Click to Output Manual       Imanual mA Output:     Imanual mA Output:     Imanual       Imanual mA Output:     Imanual     Click to Output Manual       Imanual mA Output:     Imanual     Imanual       Imanual mA Output:     Imanual     Imanual       Imanual mA Output:     Imanual     Imanual       Imanual mA Output:     Imanual     Imanual       Imanual mA Output:     Imanual     Imanual       Imanual mA Output:     Imanual     Imanual       Imanual mA Output:     Imanual     Imanual       Imanual mA Output:     Imanual     Imanual       Imanual mA Output:     Imanual     Imanual       Imanual mA Output:     Imanual     Imanual       Imanual mA Output:     Imanual     Imanual       Imanual mA Output:     Imanual     Imanual       Imanual mA Output:     Imanual     Imanual       Imanual mA Output:     Imanual     Imanual       Imanual mA Output: <t< th=""></t<> |
|                                                                                                    | Get from Device Send to Device                                                                                                    |

Figura 19 – Exemplo da guia 4-20 mA User (Configuration) (Usuário 4-20 mA – Configuração)

| Fluid Components Interna<br>File Help                                                                                                    | tional - Configurator 3.2.n.n (USB)                                                              |
|----------------------------------------------------------------------------------------------------|--------------------------------------------------------------------------------------------------|
|                                                                                                    | USB Connect USB Connect USB Connect Ethemet Connect Target IP Address: 12.166.119.150 Disconnect |
| Forcess Data     Basic Setue     Advanced Setue     Configuration     Oligonatics     FE1     Frocess Data     FE2     Froess Data     Group Parameters     Group 1     Group 2     Group 3     Group 5 | Configuration                                                                                    |
|                                                                                                    | Get from Device Send to Device                                                                   |

Figura 20 – Exemplo da guia Modbus (Configuration) (Modbus – Configuração)

| File Help                                                                                         | UID COMPONENTS                                     | USB Connect<br>Ethemet Connec | t Target IP Address: [12.166.119                                     | Disconnect                                                                         |
|---------------------------------------------------------------------------------------------------|----------------------------------------------------|-------------------------------|----------------------------------------------------------------------|------------------------------------------------------------------------------------|
|                                                                                                   | Output 4-20mA User Mod<br>System Mode<br>Running 1 | bus Extended Op Mode          | Configuration<br>Group Switch Setup AST Power Mode                   | Auxiliary Input                                                                    |
| FE1<br>FE2<br>F22<br>Process Data<br>Group Parameters<br>Group 1<br>Group 2<br>Group 3<br>Group 4 | - Extended Uperational Mode<br>Basic<br>@          | 3                             | External ST/MT<br>Row Input<br>(EF)<br>Ext. ST/MT R<br>(Ext. ST/MT R | External Control<br>Group Switching<br>(EGS)<br>Iow Input. Setup<br>T) Flow Units: |
| L-Group 5                                                                                         |                                                    |                               | (Ext. ST/MT<br>100.0<br>(Ext. ST/MT<br>5000                          | 1) Row Min (4mA):<br>1) Row Max (20mA):                                            |
|                                                                                                   |                                                    | Get from Device               | Send to Device                                                       | Set System Mode to<br>'Running' when Sen                                           |

Figura 21 – Exemplo da guia Extended Op. Mode (Configuration) (Modo oeparcional estendido – Configuração)

| A Fluid Components Interna | ational - Configurator 3.2.n.n (USB)                                                                            |
|----------------------------|----------------------------------------------------------------------------------------------------|
| File Help                  |                                                                                                    |
| FLZ. FLL                   | JID COMPONENTS<br>ERNATIONAL LLC USB Connect<br>Ethemet Connect Target IP Address: 12.166.119.150<br>Disconnect |
| Process Data               | Conliguration                                                                                                   |
| Basic Setup                | Output 4-20mA User Modbus Extended Op. Mode Group Switch Setup AST Power Mode Auxiliary Input                   |
| Advanced Setup             | - External Control Croup Switching Setup                                                                        |
| Diagnostics                |                                                                                                    |
| Factory                    |                                                                                                    |
| ⊨-FE1                      | Group: None 👻                                                                                                   |
| Process Data               |                                                                                                    |
| Process Data               | ma ma                                                                                                    |
| Group Parameters           | Group: None v                                                                                                   |
| Group 1                    |                                                                                                    |
| Group 2                    | mA mA                                                                                                    |
| Group 4                    | 4-20mA Input Group: None *                                                                                      |
|                            | - mA                                                                                                    |
|                            | Group: None v                                                                                                   |
|                            | mA                                                                                                    |
|                            | "0" = Clear Threshold Group: None 💌                                                                             |
|                            | Reset 4 mA                                                                                                    |
|                            | Get from Device Send to Device                                                                                  |

Figura 22 – Exemplo da guia Group Switch Setup (Configuration) (Configuração do comutador de grupo – Configuração)

| ,                                                             |                                                                                                    |
|---------------------------------------------------------------|----------------------------------------------------------------------------------------------------|
| n Fluid Components Interna                                    | ational - Configurator 3.2.n.n (USB) 📃 🗖 💌                                                                                                    |
| File Help                                                     |                                                                                                    |
| FLZ, FLU                                                      | USB Connect USB Connect USB Connect Ethemet Connect Target IP Address: 12.166.119.150 Configuration                                                                                                    |
| Process Data                                                  | O start & 20 to 1 to 20 to 1 to 20 to 20 t |
| Basic Setup<br>Advanced Setup<br>Configuration<br>Diagnostics | Uutput e-zumin User Modous Estended Up, Mode Group Switch Setup Ind Frome Mode Ausniary input                                                                                                    |
| FE1                                                           |                                                                                                    |
| Process Data                                                  | Power Setting:                                                                                                    |
| Process Data                                                  | Max. Current: 90 mA -                                                                                                    |
| Group 1                                                       | Sensor Type: F                                                                                                    |
| Group 2<br>Group 3                                            | VC Value: 18150                                                                                                    |
| Group 4<br>Group 5                                            | VD Value: 34386                                                                                                    |
|                                                               | Current Group: Group 1                                                                                                    |
|                                                               | Current Group Name: Air                                                                                                    |
|                                                               | Save Destination Group: Current Group 💌                                                                                                    |
|                                                               | Get from Device Send to Device                                                                                                    |

Figura 23 – Exemplo da guia AST Power Mode (Configuration) (Modo de energia AST – Configuração)

| 🖓 Fluid Components Intern<br>File Help                                                                                                    | ational - Configurator 3.2.n.n (USB)                                                                                                    |
|----------------------------------------------------------------------------------------------------|----------------------------------------------------------------------------------------------------|
| FLZ. FLU                                                                                                    | USB Connect USB Connect USB Connect Ethemet Connect Target IP Address: 12.166.119.150 Disconnect                                                                                                    |
| ST100A Process Data Basic Setup Othermological Configuration Diagnostics FE1 FE2 FF2 Frequencess Data Group Praneters Group 1 Group 1 Group 1 Group 2 Group 3 Group 4 Group 5 | Output       4-20mA User       Modbus       Extended Op. Mode       Group Switch Setup       AST Power Mode       Auxiliary Input         4-20mA Auxiliary Input Mode       Selection: <ul> <li>Pressure Tranducer Input</li> <li>Extended Operation Input</li> </ul> |
|                                                                                                    | Get from Device Send to Device                                                                                                    |

Figura 24 – Exemplo da guia Auxiliary Input (Configuration) (Entrada auxiliar – Configuração)

## Telas da guia Diagnostics (Diagnóstico)

Selecione a pasta **Diagnostics** (Diagnóstico) na árvore de menu para acessar os itens de diagnóstico. A guia **Status** (Status) é a primeira de várias guias na parte superior da tela. Cada guia abre um submenu específico dentro da pasta **Diagnostics** (Diagnóstico). A tabela abaixo resume as guias dentro da pasta **Diagnostics** (Diagnóstico).

| Fluid Components Intern File Help                                                                                                    | ational - Configurator 3.2.n.n (USB)                                                                                                    | ×          |
|----------------------------------------------------------------------------------------------------|----------------------------------------------------------------------------------------------------|------------|
| FLZ. FLU                                                                                                    | USB Connect USB Connect USB Connect Ethemet Connect Target IP Address: 12 166.119.150                                                                         | Disconnect |
| ST100A     Process Data     Basic Setup     Advanced Setup     Origination     Fe1     Process Data     FE1     Process Data     Group 1     Group 2     Group 3     Group 5 | Diagnostics       Status     Fault Log     idR Scheduled Tests     idR Test Logs     Hester Values          Faults         None              01-02         ok |            |
|                                                                                                    | Get Status from Device                                                                                                    | Ŧ          |

Figura 25 – Exemplo de guia Status (Diagnostics) (Status – Diagnósticos)

| Nome da<br>guia                                              | Descrição da guia                                                                                                    | Nível da<br>senha  |
|--------------------------------------------------------------|----------------------------------------------------------------------------------------------------|--------------------|
| Status<br>(Status)                                           | Indica o status do sistema e os indicadores de falha. Clique em <b>Get Status from Device</b> (Obter status do dispositiv)o para exibir o status.                                                                                                    | Somente<br>leitura |
| Fault Log<br>(Registro de<br>falha)                          | Mostra o histórico de falhas. Clique em <b>Get Fault Logs from Device</b> (Obter registros de falhas do dispositivo) para<br>listar as falhas na caixa de texto rolável. Clique em <b>Clear Fault Log</b> (Limpar registro de falha) para limpar o registro.                                                                                                    | Usuário            |
| idR Sche-<br>duled Tests<br>(Testes idR<br>programa-<br>dos) | Para verificação de resistência interna Delta R (idR) – Define os critérios de aprovação/reprovação, define o modo de saída FE1/FE2 durante o teste, agenda o teste idR periódico, exibe os resultados anteriores do teste idR e inicia o teste idR sob demanda. Os resultados do teste são exibidos no campo <b>FE1 idR Test Results</b> (Resultados do teste FE1 idR) ou <b>FE2 idR Test Results</b> (Resultados do teste FE2 idR) (formato de tabela) quando concluído. Consulte <i>Execução da verificação idR usando o software de configuração ST100A</i> na seção Operação do manual principal <b>06EN803480</b> para obter mais detalhes nesta tela.                                                                                                    | Usuário            |
| idR Test<br>Logs (Regis-<br>tros de teste<br>idR)            | Clique em <b>Get Test Logs from Device</b> (Obter registros de teste do dispositivo) para listar os resultados de teste idR na<br>caixa de texto rolável. Clique em <b>Clear Test Logs</b> (Limpar registros de testes) para limpar o registro.                                                                                                    | Usuário            |
| Heater<br>Values<br>(Valores do<br>aquecedor)                | Mostra o status do aquecedor para o FE selecionado. Os dados mostrados incluem resistência do aquecedor, tensão do aquecedor e corrente do aquecedor (em mA). Clique em <b>Start Data Loop</b> (Iniciar circuito de dados) para iniciar as medições do status do aquecedor. Observe que os dados de status não são exibidos até que <b>Start Data Loop</b> (Iniciar circuito de dados) seja clicado. Clique em <b>Stop Data Loop</b> (Parar circuito de dados) para interromper as atualizações de status do aquecedor. Além disso, mover para outra guia limpa os dados de status do aquecedor (se retornar à guia <b>Heater Values</b> (Valores do aquecedor), clique em <b>Start Data Loop</b> (Iniciar circuito de dados) para exibir novamente os dados de status do aquecedor). Consulte <i>Verificação do aquecedor</i> na seção Solução de problemas do manual principal <b>06EN803480</b> para obter mais detalhes nesta tela. | Usuário            |

#### Tabela 4 – Guias de diagnóstico

[Senha do usuário 2772]

As telas da guia **Diagnostics** (Diagnóstico) são mostradas abaixo.

| A Fluid Components Inter                                                                                                    | national - Configurator 3.2.n.n (USB)                        | 1 | Pluid Components Internation                                                                                                    | nal - Configurator 3.2.n.n (USB)                                                                                                    |
|----------------------------------------------------------------------------------------------------|--------------------------------------------------------------|---|----------------------------------------------------------------------------------------------------|----------------------------------------------------------------------------------------------------|
| Fild Components Intern<br>File Help     Forces Data     Process Data     Process Data     Process Data     Configuration     Ordgunation     Ordgunation | Antonal - Configurator 3.2.nn (USB)                          |   | File Help     FILE Components Internation     File Help     FILE Components Internation     FILE     FILE     FILE     FORCES Data     FORCES Data     FORCES Components     Configuration     Disparatics     Fadroy     Forces | Al - Configurator 3.2.n.r. (USB)                                                                                                    |
| <ul> <li>FE1</li> <li>Process Data</li> <li>FE2</li> <li>Process Data</li> <li>Group Parameters</li> <li>-Group 0</li> <li>-Group 3</li> <li>-Group 5</li> </ul>                                                                                                    |                                                              | ▷ | G)-E1<br>I-Process Data<br>G)-E2<br>I-Process Data<br>Group 7 armeters<br>I-Group 1<br>I-Group 2<br>I-Group 3<br>I-Group 4<br>I-Group 5                                                                                          | <pre>4/32/015 2:37 FM, COBE:(0031003)FE Fatal Fault)No FD Error<br/>4/32/015 2:37 FM; COBE:(0031003)FE Fatal Fault)No FD Error<br/>4/32/015 2:37 FM; COBE:(0031003)FE</pre> |
|                                                                                                    | Get Fault Logs from Device Deer Fault Log Add to SD Card Log |   |                                                                                                    | Get Fault Logs from Device,<br>La<br>La                                                                                                    |

Figura 26 – Exemplo de guia Fault Log (Registro de falha) e exemplo da Lista de registro de falhas (Diagnóstico)

| Fluid Components Inter     File Help                                                                                                    | mational - Configurator 3.2.n.n (USB)                                                                                                    | Fluid Components Intern     File Help                                                                                                    | ational - Configurator 3.2.n.n (USB)                                                                                                    |                                                                                                    |                                                        |
|----------------------------------------------------------------------------------------------------|----------------------------------------------------------------------------------------------------|----------------------------------------------------------------------------------------------------|----------------------------------------------------------------------------------------------------|----------------------------------------------------------------------------------------------------|--------------------------------------------------------|
| FLZ. IN                                                                                                    | UID COMPONENTS USB Connect USB Connect Binenet Connect Target IP Address: 12 166.113 150 Deconnect                                                                                                    | FLZ. FL                                                                                                    | JID COMPONENTS<br>ERNATIONAL LLC                                                                                                    | nnect Target IP Address:                                                                                                    | 12.166.119.150                                         |
| ST100A     Proces Data     Basc Setup     Advanced Setup     Confuguration     Disgnetical     Fat     Fat     Conces Data     Fat     Conces Data     Group Parameters     Concep 1     Group 2     Group 4     Group 5 | Dagnostics         Status Fault Log dR Scheduler Test gdR Test Loga Heater Values         Selected FE: FEI         FEI Internal Data-R Pass Fail Offente         Magmann Mored Ener         0.5         Ohms         FEI Output Mode During Test         Mode:         Day: Adaps. DOW         There: Precise Row During Test         Mode:       Pay: Adaps. DOW         Time: Day: Resultor Oneck         Mode:       Day: Results         FEI IoR Test Results         FEI IoR Test Results         Bay: Results         Telerance Ohms         Range Expected Ohms Measured Ohms Results         Range Expected Ohms Measured Ohms Results         Range Expected Ohms Measured Ohms Results         Range Expected Ohms Measured Ohms Results         Range Expected Ohms Measured Ohms Results         Range Expected Ohms Measured Ohms Results         Range Expected Ohms Measured Ohms Results         Range Expected Ohms Measured Ohms Results         Get TET last test results         Colspan= Selection | Grup 2<br>Grup 2<br>Grup 2<br>Grup 2<br>Grup 2<br>Grup 2<br>Grup 2<br>Grup 5<br>Grup 5<br>Grup | Status     Fault Log     IdR Scheduled Tests     IdR Test       FE1     Internal Deba-R Pass Fal Offeria       Maxmum Aloved Error     0.5     Ohms       - FE1     Scheduled Natemal Deba-R Reset       Mode:     Every(Day)       - FE1     IdR Test Results       Low     59.507       Mod     100.035       High     150.642       Get FE1     Test Insults       Get Settings from Device | Dagnostics           set Loga         Heater Yolues           Selected FE:         FE1           FE1 Output Mode Du         FE1 Output Mode Du           or Check         Day: Resys. DOW           Day: Resys. DOW         The selected Dime           Measured Otims         Peaulation           95:918         Passed           100:054         Passed           150:6770         Passed           Send Settings to Device         Send Settings to Device | Tolerance Ohms do 5 do 5 do 5 do 5 do 5 do 5 do 5 do 5 |

Figura 27 – Exemplo de guia idR Scheduled Tests (Testes idR programados) e exemplo da tela de Resultados do teste idR sob demanda (Diagnóstico)

| 🐢 Fluid Components International - C                                                                                                    | Configurator 3.2.n.n (USB)                                                                                          | - • •               | R Fluid Components Interr                                                                                                    | national - Configurator 3.2.n.n (USB)                                                                                                    |                                                                                                    |
|----------------------------------------------------------------------------------------------------|----------------------------------------------------------------------------------------------------|---------------------|----------------------------------------------------------------------------------------------------|----------------------------------------------------------------------------------------------------|----------------------------------------------------------------------------------------------------|
| File Help                                                                                                    |                                                                                                    |                     | File Help                                                                                                    |                                                                                                    |                                                                                                    |
|                                                                                                    | OMPONENTS<br>ATIONAL LLC USB Connect<br>Ethemet Connect Target IP Address 1                                         | 2.166.119.150       |                                                                                                    | UID COMPONENTS<br>TERNATIONAL LLC USB Connect<br>Bhemet Connect Terpet IP Address: 12 166 119 150                                                                                                    | Disconnect                                                                                                    |
| Statue I-Process Data Basic Setup - Corrigutation - Dispractical FE1 C-Process Data FE2 Group Parameters - Group 1 - Group 2 - Group 3 - Group 4 - Group 5 | Bay Dag     Dagnoatics       a Fault Log IdR Scheduled Tess     IdR Test Logs       Heater Values     Heater Values | Add to SD Card Loge | Process Data     Process Data     Bain Setup     Advances Setup     Configuration     Diagnostics     Fatory     FE1     Process Data     Group 1     Group 1     Group 2     Group 3     Group 5 | Degree display in the set of the set of th | .03, Meas: .<br>03, Meas:<br>03, Meas:<br>03, Meas:<br>03, Meas:<br>03, Meas:<br>03, Meas:<br>03, Meas:<br>03, Meas:<br>03, Meas:<br>03, Meas: |

Figura 28 – Exemplo de guia idR Test Logs (Registros de teste idR) e exemplo da Lista de registro de teste idR (Diagnóstico)

| Fluid Components Internation<br>File Help                                                                                                    | ional - Configurator 3.2.n.n (USB)                                                      | _ 0        |
|----------------------------------------------------------------------------------------------------|-----------------------------------------------------------------------------------------|------------|
|                                                                                                    | USB Connect USB Connect Ethemet Connect Target IP Address: 12.166.119.150               | Disconnect |
| <ul> <li>→ ST100A</li> <li>→ Process Data</li> <li>→ Basic Setup</li> <li>→ Advanced Setup</li> <li>→ Configuration</li> <li>→ Diagnostics</li> <li>→ Factory</li> <li>⇒ Fe1</li> </ul> | Diagnostics                                                                             |            |
| <ul> <li>⊢ Process Data</li> <li>FE2</li> <li>⊢ Process Data</li> <li>⊢ Group Parameters</li> <li>⊢ Group 2</li> <li>⊢ Group 3</li> <li>− Group 4</li> <li>⊢ Group 5</li> </ul>         | Selected FE: FE1  Start Data Loop Heater Resistance: Heater Voltage: Heater Current mA: |            |

Figura 29 – Exemplo da guia Heater Values (Diagnostics) (Valores do aquecedor – Diagnóstico)

## Telas da guia Factory (Fábrica)

A pasta **Factory** (Fábrica) na árvore de menu para acessar os itens de configuração exclusiva de fábrica. Apenas a fábrica ou seus representantes podem alterar os dados neste grupo.

| Nome da guia                                  | Descrição da guia                                                                                                    | Nível da senha |
|-----------------------------------------------|----------------------------------------------------------------------------------------------------|----------------|
| Factory Parameters<br>(Parâmetros de fábrica) | Uso exclusivo da fábrica. (Dados mín./máx. calibrados.)                                                                                                    | Fábrica        |
| Identification<br>(Identificação)             | Uso exclusivo da fábrica. (Dados de ID do instrumento).                                                                                                    | Fábrica        |
| 4-20mA Factory<br>(Fábrica 4-20 mA)           | Uso exclusivo da fábrica. (Escala de contagem de saída DAC de 4-20 mA e controle de saída manual.)                                                                                                    | Fábrica        |
| Options (Opções)                              | Uso exclusivo da fábrica. (Inventário de opções: configuração do visor, configura-<br>ção FE [FE1 ou FE2].)                                                                                                    | Fábrica        |
| HART                                          | Uso exclusivo da fábrica. (Informações de ID HART: revisão da eletrônica, ID HART<br>ID, rev. HART int.)                                                                                                    | Fábrica        |
| Memory (Memória)                              | Uso exclusivo da fábrica. (Apague vários espaços de memória.)                                                                                                    | Fábrica        |
| Reset idRs (Redefinir<br>idRs)                | Uso exclusivo da fábrica. (Clique em <b>Run FEx idR Check</b> (Executar verificação idR FEx)<br>para FE [FE1 ou FE2] selecionado e, em seguida, clique em <b>Reset Expected idR Values</b><br>(Redefinir valores idR previstos) para definir os valores <i>Measured Ohms</i> (Ohms medidos)<br>definidos como nova linha de base para valores de <i>Expected Ohms</i> (Ohms previstos)<br>[observe que esses valores no campo <i>Internal idR Check Values</i> (Valores de verificação idR<br>internos) desaparecem após clicar em <b>Reset Expected idR Values</b> (Redefinir valores idR<br>previstos)].). | Fábrica        |
| SIL Adj                                       | Uso exclusivo da fábrica. (Ajusta a calibração para leitura precisa das tensões da<br>fonte de alimentação [+24 VCC, +5 VCC] e saída 4-20 mA n.º 1.)                                                                                                    | Fábrica        |
| FE Faults (Falhas FE)                         | Uso exclusivo da fábrica. (Selecione o FE na lista suspensa e clique em <b>Get Current</b><br><b>FEx Faults</b> [Obter falhas FEx atuais] para exibir o status de habilitação ou desarme, ou<br>ambos, para todas as possíveis falhas de FE.) Na coluna <i>Enabled</i> (Habilitado) da tela, faça<br>qualquer alteração de ativação/desativação de falha marcando (falha habilitada) ou des-<br>marcando (falha desabilitada) a caixa e, em seguida, clicando em <b>Send FT Enabled Map</b><br><b>Changes</b> (Enviar mapas habilitados de FT) (requer senha de nível de fábrica).                           | Fábrica        |
| Core Faults (Falhas core)                     | Uso exclusivo da fábrica. (Clique em <b>Get Current Faults</b> [Obter falhas atuais] para exibir todas as falhas de núcleo possíveis com status de desarme.)                                                                                                    | Fábrica        |

|                                          | JID COMPONEN<br>ERNATIONAL L                  | USB Con<br>Ethemet Co     | nect Target            | IP Address: 12.166.1 | Disconnect                       |
|------------------------------------------|-----------------------------------------------|---------------------------|------------------------|----------------------|----------------------------------|
| T100A                                    |                                               |                           | Factory Se             | tup                  |                                  |
| Basic Setup                              | Factory Parameters Iden                       | tification 4-20mA Factory | Options HART           | Memory Reset idRs    | SIL Adj FE Faults Core Faults    |
| =1<br>Process Data<br>=2                 | Calibrated Min / Ma<br>Min Flow:<br>Min Temp: | ax<br>0<br>0              | Max Flow:<br>Max Temp: | 100<br>500           | Std feet per second<br>Degrees F |
| Process Data                             | Min Press:                                    | 0                         | Max Press:             | 160                  | psi (g)                          |
| Group 2<br>Group 3<br>Group 4<br>Group 5 |                                               |                           |                        |                      |                                  |
|                                          |                                               | Get from Device           |                        | Send to Device       |                                  |

Figura 30 – Exemplo da guia Factory Parameters (Factory) (Parâmetros de fábrica – Fábrica)

| Fluid Components Interna<br>File Help                                                                                                    | tional - Configurator 3.2.n.n (USB)                                                                                                    |
|----------------------------------------------------------------------------------------------------|----------------------------------------------------------------------------------------------------|
| FLC. INT                                                                                                    | USB Connect USB Connect USB Co |
| - ST100A - Process Data - Basic Setup - Advanced Setup - Configuration - Diagnostics - Factory - Factory - Setup - Factory - Setup - Setup - | Factory Setup Factory Parameters Identification 4-20mA Factory Options   HART   Memory   Reset IdRs   SIL Adj   FE Faults   Core Faults                                                                                                    |
| FE1<br>FE2<br>FE2<br>Group Parameters<br>Group Parameters<br>Group 2<br>Group 3<br>Group 4<br>Group 5                                                                                                    | General Internal Core S/W version:  Customer name:  Device CO:  Device S/N:  TN511  HMI S/W version:  Unit MAC Address                                                                                                    |
|                                                                                                    | 70       .       B3       .       D5       .       .       93       .       31       .         Get from Device             Send to Device                                                                                                    |

Figura 31 – Exemplo da guia Identification (Factory) (Identificação – Fábrica)

| Fluid Components Intern<br>File Help                                                         | national - Configurator 3.2.n.n (USB)                                                                                                    |
|----------------------------------------------------------------------------------------------|----------------------------------------------------------------------------------------------------|
| FLZ. INT                                                                                     | USB Connect USB Connect USB Connect Ethemet Connect Target IP Address: 12.166.119.150 Disconnect                                                                                       |
| ST100A     Process Data     Basic Setup     Advanced Setup     Configuration     Diagnostics | Factory Parameters         Identification         4-20mA Factory         Options         HART         Memory         Reset IdRs         SIL Adj.         FE Faults         Core Faults |
| - Factory<br>- FE1<br>- Process Data<br>- FE2<br>- Process Data<br>- Group Parameters        | 4-20mA #1 Settings         4-20mA #1 Settings           Min DAC (4 mA):         9723           Max DAC (20 mA):         53619           Max DAC (20 mA):         53619                 |
| Group 1<br>Group 2<br>Group 3<br>Group 5                                                     | Manual DAC Counts:     0     0     0       Clock to Output Manual     Clock to Output Manual     Clock to Output Manual     Clock to Output Manual                                     |
| in aroup 3                                                                                   | 4-20mA Audilary Input         Gain:         1.021655           4-20mA Input:         Offset:         -24.4878           Olick to Read 4-20mA Input         Offset:         -24.4878    |
|                                                                                              | Get from Device Send to Device                                                                                                    |

Figura 32 – Exemplo da guia 4-20mA Factory (Factory) (Fábrica 4-20 mA – Fábrica)

| Gi Fluid Components Intern<br>File Help                                                                                                    | Ational - Configurator 3.2.i.n (USB)                                                                                                    |
|----------------------------------------------------------------------------------------------------|----------------------------------------------------------------------------------------------------|
| ST100A     Process Data     Basic Setup     Advanced Setup     Configuration     Diagnostics     FE1     Process Data     FE2     Process Data     FE2     Composed Data     Composed Data | Factory Setup           Factory Parameters         Identification         4-20mA Factory         Options         HART         Memory         Reset IdRs         SIL Adj         FE Faults         Core Faults           Optional Features         On Display         Image: Core Section Section |
| Group Parameters<br>Group 1<br>Group 2<br>Group 3<br>Group 4<br>Group 5                                                                                                    | FE Configuration<br>If FE 1<br>If FE 2                                                                                                    |
|                                                                                                    | Get from Device Send to Device                                                                                                    |

Figura 33 – Exemplo da guia Options (Factory) (Opções – Fábrica)

| File Help                                                                                                    |                                                                                                    |
|----------------------------------------------------------------------------------------------------|----------------------------------------------------------------------------------------------------|
| File Help<br>FILE Help<br>FILE FLUE<br>FILE FLUE<br>FILE FILE<br>- Process Data<br>- Advanced Setup<br>- Configuration<br>- Diagnostics<br>- Factory<br>FEI<br>- Process Data<br>- FE2<br>- Process Data | D COMPONENTS<br>IRNATIONAL LLC       USB Connect         Ethemet Connect       Target IP Address:       12.166.119.150         Factory Setup         Factory Setup         Factory Parameters       Identification       4-20mA Factory       Options       HART       Memory       Reset idRs       SIL Adj       FE Faults       Core Faults         HART Identification       Electronics revision level:       Image: S/W revision:       Image: S/W revision:       Ima |
| ⊡. Group Parameters<br>— Group 1<br>— Group 2<br>— Group 3<br>— Group 4<br>— Group 5                                                                                                    | Serial number: 511<br>Device S/W version: 1.0<br>Get from Device Series Send to Device                                                                                                    |

Figura 34 – Exemplo da guia HART (Factory) (HART – Fábrica)

| Fluid Components Interna     File Help                                                                                                    | ational - Configurator 3.2.n.n (USB)                                                                                                    |
|----------------------------------------------------------------------------------------------------|----------------------------------------------------------------------------------------------------|
| - ST100A                                                                                                    | JID COMPONENTS<br>ERNATIONAL LLC<br>USB Connect<br>Ethemet Connect<br>Target IP Address: 12.166.119.150<br>Deconnect<br>Target IP Address: 12.166.119.150<br>Factory Setup |
| - Advanced Setup     - Configuration     - Diagnostics     - Factory     FE1     - Process Data     FE2     - Process Data     Group Parameters     - Group 1     - Group 2 | Memory Regions Device Params and User Groups: Factory Groups: HART Storage: Krase Modbus Storage: Erase Erase                                                              |
| – Group 3<br>– Group 4<br>– Group 5                                                                                                    |                                                                                                    |
|                                                                                                    |                                                                                                    |

Figura 35 – Exemplo da guia Memory (Factory) (Memória – Fábrica)

| Fluid Components Intern<br>File Help                                                                                              | ational - Configurator 3.2 | .n.n (USB)                |                             |                  |                       |                    |
|----------------------------------------------------------------------------------------------------|----------------------------|---------------------------|-----------------------------|------------------|-----------------------|--------------------|
| FLZ. INT                                                                                                    | JID COMPONE<br>ERNATIONAL  | NTS<br>LLC<br>Etherr      | 3 Connect<br>net Connect Ta | rget IP Address: | 12.166.119.150        | Disconnect         |
| ST100A     Process Data     Basic Setup     Advanced Setup     Orniguration     Diagnostics     Factory     FFE1     Process Data | Factory Parameters k       | dentification   4-20mA Fa | Factor                      | y Setup          | Reset (dRs SIL Adj FE | Faults Core Faults |
| Process Data                                                                                                    | Range                      | Expected Ohms             | Measured Ohms               | Results          | Tolerance             |                    |
| Group Parameters                                                                                                    | Low                        |                           |                             |                  |                       |                    |
| Group 1                                                                                                    | Mid                        |                           |                             |                  |                       |                    |
| Group 3                                                                                                    | High                       |                           |                             |                  |                       |                    |
| - Group 3<br>- Group 4<br>- Group 5                                                                                               |                            | Selected FE:              | FE1  Reset Expected i       | dR Values        | Run FE1 ldR Check     |                    |

Figura 36 – Exemplo da guia Reset idRs (Factory) (Redefinir idRs – Fábrica)

| Fluid Components Interna<br>File Help                        | ttional - Configurator 3.2.n.n (USB)                                                  |                                            |
|--------------------------------------------------------------|---------------------------------------------------------------------------------------|--------------------------------------------|
| FLZ. INT                                                     | USB Connect USB Connect Ethemet Connect Target IP Addree                              | ss: 12.166.119.150                         |
| Brown Date                                                   | Factory Setup                                                                         |                                            |
| Process Data                                                 | Factory Parameters Identification 4-20mA Factory Options HART Memory                  | y Reset idRs SIL Adj FE Faults Core Faults |
| Advanced Setup<br>Configuration<br>Diagnostics<br>Factory    | SIL Adjustments of Internal Ind                                                       | ications:                                  |
| i⊟-FE1                                                       | +24 vdc Indicated Value:                                                              | Officet                                    |
| EL FE2                                                       | 24 75 1                                                                               |                                            |
| Process Data                                                 |                                                                                       |                                            |
| Group Parameters<br>Group 1<br>Group 2<br>Group 3<br>Group 4 | +5 vdc Indicated Value:<br>4.959939 1<br>6                                            | d Adjustment:<br>Offset<br>0               |
| L Group 5                                                    | 4-20 mA Output #1 Ind Value:<br>6.412247 4-20 mA Output #1 Indicate Gain/Multiplier 1 | ed Adjustment:<br>Offset<br>0              |
|                                                              | <ul> <li>Read Actual Current</li> <li>Read Current</li> </ul>                         | nt Setting                                 |
|                                                              | Get from Device                                                                       | Send to Device                             |
|                                                              |                                                                                       |                                            |

Figura 37 – Exemplo da guia SIL Adj (Factory) (SIL Adj – Fábrica)

| le Help                     |               |                             |                         |                    |             |             |            |          |                 |
|-----------------------------|---------------|-----------------------------|-------------------------|--------------------|-------------|-------------|------------|----------|-----------------|
| FLL® INT                    | ID CO<br>ERNA | MPONENTS                    | USB Conn<br>Ethemet Con | ect<br>nect Target | IP Address: | 12.166.119. | 150        |          | Disconnect      |
| ST100A                      |               |                             |                         | Factory S          | etup        |             |            |          |                 |
| Process Data<br>Basic Setup | Factor        | y Parameters Identification | 4-20mA Factory          | Options HART       | Memory Re   | set idRs S  | SIL Adj FI | E Faults | Core Faults     |
| Configuration               | Bit           | Description                 |                         | HexValue           | DecValue    | Tripped     | Enabled    | *        | Fault Dec Value |
| Diagnostics                 | 0             | Press Min Fault             |                         | 1                  | 1           |             |            |          | 0               |
| Factory                     | 1             | 4-20mA Aux Input Fault      |                         | 2                  | 2           |             |            |          | Fault Hex Value |
| FE1                         | 2             | Htr Curr ADC High Fault     |                         | 4                  | 4           |             | <b>V</b>   |          | 0               |
| FF2                         | 3             | UNUSED                      |                         | 8                  | 8           |             |            |          |                 |
| Process Data                | 4             | UNUSED                      |                         | 10                 | 16          |             |            |          | FE1 Faults      |
| Group Parameters            | 5             | UNUSED                      |                         | 20                 | 32          |             |            | Ξ        | Coloct EE:      |
| Group 1                     | 6             | Sensor Above Max Flow Fau   | lt                      | 40                 | 64          |             |            |          | FE1 -           |
| Group 2                     | 7             | Sensor Over Temp Fault      |                         | 80                 | 128         |             | <b>V</b>   |          |                 |
| Group 4                     | 8             | Sensor Under Temp Fault     |                         | 100                | 256         |             | <b>V</b>   |          |                 |
| Group 5                     | 9             | Heater Shorted Fault        |                         | 200                | 512         |             | <b>V</b>   |          |                 |
|                             | 10            | Heater Open Fault           |                         | 400                | 1024        |             | <b>V</b>   |          |                 |
|                             | 11            | Heater Curr ADC Fault       |                         | 800                | 2048        |             | V          |          |                 |
|                             | 12            | dR ADC Fault                |                         | 1000               | 4096        |             | V          |          | Send FT         |
|                             | 13            | Ref ADC Fault               |                         | 2000               | 8192        |             | V          | 1        | Enabled         |
|                             | 14            | Brd Temp Limits Fault       |                         | 4000               | 16384       |             | V          | 1        | Changes         |
|                             | 15            | I2C0 Fault                  |                         | 8000               | 32768       |             | V          | 1        | ET Dee Value:   |
|                             | 16            | Sensor Below Min ADC Fault  |                         | 10000              | 65536       |             | V          |          | 123076484       |
|                             | 17            | UNUSED                      |                         | 20000              | 131072      |             |            |          | FT Hex Value    |
|                             | 18            | Port Expander Fault         |                         | 40000              | 262144      |             | <b>V</b>   | 1        | 755FF84         |

Figura 38 – Exemplo da guia FE Faults (Factory) (Falhas FE – Fábrica)

| e Help              | _                       |                            |                       |              |             |                       |
|---------------------|-------------------------|----------------------------|-----------------------|--------------|-------------|-----------------------|
|                     | COMPONEN                | USB Conne<br>Ethemet Con   | ect<br>nect Target IF | Address: 12. | 166.119.150 | Disconnect            |
| ST100A              |                         |                            | Factory Set           | up           |             |                       |
| Process Data        | ctory Parameters        | ntification 4-20mA Factory | Ontions HART          | Memory Reset |             | EF Faulte Core Faults |
| Advanced Setup      | ctory rarameters   idea | Handadorr 4-2011/CT actory | Options Than 1        | Memory 11666 |             |                       |
| Configuration       | Bit                     | Description                | HexValue              | DecValue     | Tripped     | Fault Dec Value:      |
| Diagnostics         | 0 FE1 Fault             |                            | 1                     | 1            |             | 1048576               |
| Factory             | 1 FE2 Fault             |                            | 2                     | 2            |             | Fault Hex Value:      |
| -E1<br>Process Data | 2 FE3 Fault             |                            | 4                     | 4            |             | 100000                |
| F7                  | 3 FE4 Fault             |                            | 8                     | 8            |             |                       |
| Process Data        | 4 FE5 Fault             | FE5 Fault                  |                       | 16           |             | Get Current<br>Faults |
| Group Parameters    | 5 FE6 Fault             |                            | 20                    | 32           |             | =                     |
| Group 1             | 6 FE7 Fault             |                            | 40                    | 64           |             |                       |
| Group 2             | 7 FE8 Fault             |                            | 80                    | 128          |             |                       |
| Group 3             | 8 FE9 Fault             |                            | 100                   | 256          |             |                       |
| Group 5             | 9 FE10 Fault            |                            | 200                   | 512          |             |                       |
|                     | 10 FE11 Fault           |                            | 400                   | 1024         |             |                       |
|                     | 11 FE12 Fault           |                            | 800                   | 2048         |             |                       |
|                     | 12 FE13 Fault           |                            | 1000                  | 4096         |             |                       |
|                     | 13 FE14 Fault           |                            | 2000                  | 8192         |             |                       |
|                     | 14 FE15 Fault           |                            | 4000                  | 16384        |             |                       |
|                     | 15 EE16 Fault           |                            | 8000                  | 32768        |             |                       |
|                     | 16 FE Fatal Fault B     | leported                   | 10000                 | 65536        |             |                       |
|                     | 17 FE Communicati       | ion Fault Reported         | 2000                  | 131072       |             |                       |
|                     | 18 FE Non-Operatio      | anal Fault Reported        | 40000                 | 262144       |             |                       |
|                     | To The Montoperation    | onarraait nopolted         | 40000                 | 202144       |             | *                     |

Figura 39 – Exemplo da guia Core Faults (Factory) (Falhas core – Fábrica)

## Dados de processo FE1-FE2

Dependendo da configuração do sistema (opções), a árvore do menu do aplicativo mostrará os dados do processo para FE1 ou FE1 e FE2. Para os fins desta discussão, nos concentraremos no FE1 (a tela de dados de processo FE2 é similar). Selecione **FE1 Process Data** (Dados de processo FE1) na árvore de menu. A figura abaixo mostra um exemplo da tela FE1 Process Data (dados de processo FE1) (em um sistema de dois pontos).

| FLZ. INT                                                                                                    | JID COMP<br>ERNATIO | USB Connect USB Connect Ethemet Connect Target IP Address: 12.166.119.150 Disconnect |
|----------------------------------------------------------------------------------------------------|---------------------|--------------------------------------------------------------------------------------|
| - ST100A - Process Data - Basic Setup - Advanced Setup - Configuration - Diagnostics - Factory - FE1 - Process Data - Group Parameters - Group 1 - Group 2 - Group 4 - Group 5 - Fex - Group 5 - Group 5 - Gr | FE1                 | RefR 998.107 Ohms                                                                    |
|                                                                                                    |                     | 103.670 Ohms                                                                         |
|                                                                                                    |                     | 22.041 Ohms                                                                          |
|                                                                                                    |                     | TEMPERATURE 31.1 Degrees F                                                           |
|                                                                                                    |                     | FLOW 15.94 Standard Feet per Second                                                  |
|                                                                                                    |                     |                                                                                      |
|                                                                                                    |                     |                                                                                      |

Figura 40 – Exemplo da tela Process Data (FE1) (Dados de processo – FE1)

Esta tela exibe os valores em tempo real dos seguintes parâmetros do elemento de fluxo:

- RefR Resistência RTD de referência
- dR Resistência Delta entre os RTDs ativos e de referência
- dTdR Resistência Delta-T/Delta-R, variável em relação à taxa de fluxo do processo
- Temperature (Temperatura) Valor de temperatura em tempo real
- Flow (Fluxo) Valor de fluxo em tempo real

Esta tela pode ser útil para o diagnóstico de falhas do sistema.

## Relatórios de parâmetros

A tela **Parameter Reports** (Relatórios de parâmetros) (em *Group Parameters* (Parâmetros de grupo) na árvore do menu) exibe as informações de calibração e configuração salvas na unidade da Série ST100A para um grupo de calibração específico numerado de 1 a 5. A seleção de um relatório de parâmetros de um grupo de calibração específico exibe as informações/dados daquele grupo. Conforme necessário, faça uma alteração de parâmetro usando o campo de entrada de dados alfanuméricos na coluna Parameter Value (Valor do parâmetro). Semelhante a outros menus de configuração, existe um botão **Send Changes to Device** (Enviar alterações para o dispositivo) para transmitir qualquer alteração de parâmetro para o ST100A. O uso do botão **Send** (Enviar), no entanto, requer a senha de nível de fábrica.

**Observação:** Alguns parâmetros listados não são aplicáveis dependendo do modelo/configuração do instrumento.

| File Help         | ational - Configurator 3   | .2.n.n (USB)                   |        |                               |   |                  |
|-------------------|----------------------------|--------------------------------|--------|-------------------------------|---|------------------|
|                   | UID COMPONI<br>FERNATIONAL | USB Connect<br>Ethemet Connect | Target | P Address: 12.166.119.150     |   | Disconnect       |
|                   | Destination                | Parameter Name                 | CLI    | Parameter Value               | - | Crue 1.Present   |
| ···· Process Data | CORE                       | Date and Time:                 | RC     | 4/24/2019 2:50:00 PM<br>TN511 | E | Group I Paramete |
| Basic Setup       | CORE                       | Unit Serial Number:            | 2Y     |                               |   |                  |
| Advanced Setup    | CORE                       | Cust Number:                   | 2X     |                               |   |                  |
| Diagnostics       | CORE                       | Cust Name:                     | CU     |                               |   |                  |
| Factory           | CORE                       | Core Version:                  | 4V     | 1.07L                         |   |                  |
| FE1               | CORE                       | HMI Version:                   | 7Q     |                               |   | Send Changes     |
| - Process Data    | CORE                       | MAC Address:                   | 4R     | 70.B3.D5.9F.93.31             |   | Device           |
| Process Data      | CORE                       | HART Serial Number:            | 2S     | 511                           |   |                  |
| Group Parameters  | CORE                       | Ext Op Mode:                   | 8R     | 1                             |   |                  |
| Group 1           | CORE                       | Ext Op Submode:                | 8R     | 0                             |   | Reload Group     |
| Group 2           | CORE                       | 4-20mA Inp Adj Gain:           | 8S     | 1.021655                      |   |                  |
| Group 3           | CORE                       | 4-20mA Inp Adj Offset:         | 8S     | -24.4878                      |   |                  |
| Group 5           | CORE                       | EFI Flow Min.:                 | 8T     | 100                           |   |                  |
|                   | CORE                       | EFI Flow Max.:                 | 8T     | 5000                          |   |                  |
|                   | CORE                       | EFI Flow Units:                | 8T     | 0                             |   |                  |
|                   | CORE                       | EGS Threshold1:                | 8U     | 0                             |   |                  |
|                   | CORE                       | EGS Group1 ID:                 | 8U     | 0                             |   |                  |
|                   | CORE                       | EGS Threshold2:                | 8U     | 0                             |   |                  |
|                   | CORE                       | EGS Group2 ID:                 | 8U     | 0                             |   |                  |
|                   | CORE                       | EGS Threshold3:                | 8U     | 0                             |   |                  |
|                   | CORE                       | EGS Group3 ID:                 | 8U     | 0                             |   |                  |
|                   | CORE                       | EGS Threshold4:                | 8U     | 0                             |   | Compare to       |
|                   | CORE                       | EGS Group4 ID:                 | 8U     | 0                             |   | Download File    |
|                   | CORE                       | EGS Group5 ID:                 | 811    | 0                             | - |                  |

Figura 41 – Exemplo do Relatório de parâmetros, Grupo 1

| File Help        | isaonai - coningurator s   | (C30)                          |          |                           |   |                          |  |
|------------------|----------------------------|--------------------------------|----------|---------------------------|---|--------------------------|--|
| FLZ. INT         | UID COMPONI<br>FERNATIONAL | USB Connect<br>Ethemet Connect | Target I | P Address: 12.166.119.150 |   | Disconnect               |  |
|                  | Destination                | Parameter Name                 | CLI      | Parameter Value           | * | Group 5 Paramete         |  |
| Process Data     | CORE                       | Date and Time:                 | RC       | 4/24/2019 2:52:06 PM      | E | Group 5 Faramete         |  |
| Basic Setup      | CORE                       | Unit Serial Number:            | 2Y       | TN511                     |   | 1                        |  |
| Configuration    | CORE                       | Cust Number:                   | 2X       |                           |   | Send Changes :<br>Device |  |
| - Diagnostics    | CORE                       | Cust Name:                     | CU       |                           |   |                          |  |
| Factory          | CORE                       | Core Version:                  | 4V       | 1.07L                     |   |                          |  |
| -FE1             | CORE                       | HMI Version:                   | 7Q       |                           |   |                          |  |
| EE2              | CORE                       | MAC Address:                   | 4R       | 70.B3.D5.9F.93.31         |   |                          |  |
| Process Data     | CORE                       | HART Serial Number:            | 2S       | 511                       |   |                          |  |
| Group Parameters | CORE                       | Ext Op Mode:                   | 8R       | 1                         |   |                          |  |
| Group 1          | CORE                       | Ext Op Submode:                |          | 0                         |   | Reload Group             |  |
| Group 2          | CORE                       | 4-20mA Inp Adj Gain:           | 8S       | 1.021655                  |   |                          |  |
| Group 3          | CORE                       | 4-20mA Inp Adj Offset:         | 8S       | -24.4878                  |   |                          |  |
| Group 5          | CORE                       | EFI Flow Min .:                | 8T       | 100                       |   |                          |  |
| ·                | CORE                       | EFI Flow Max.:                 | 8T       | T 5000                    |   |                          |  |
|                  | CORE                       | EFI Flow Units:                |          | 0                         |   |                          |  |
|                  | CORE                       | EGS Threshold 1:               | 8U       | 0                         |   |                          |  |
|                  | CORE                       | EGS Group 1 ID:                | 8U       | 0                         |   |                          |  |
|                  | CORE                       | EGS Threshold2:                | 8U       | 0                         |   |                          |  |
|                  | CORE                       | EGS Group2 ID:                 | 8U       | 0                         |   |                          |  |
|                  | CORE                       | EGS Threshold3:                | 8U       | 0                         |   |                          |  |
|                  | CORE                       | EGS Group3 ID:                 | 8U       | 0                         |   |                          |  |
|                  | CORE                       | EGS Threshold4:                | 8U       | 0                         |   | Compare to               |  |
|                  | CORE                       | EGS Group4 ID:                 | 8U       | 0                         |   | Download File            |  |
|                  | COPE                       | EGS Group 5 ID:                | 011      | 0                         | - |                          |  |

Figura 42 – Exemplo do Relatório de parâmetros, Grupo 5

### Comparação para download de arquivo

Use o botão **Compare to Download File** (Comparara para downlaod de arquivo) para verificar rapidamente os parâmetros do instrumento com um arquivo de calibração previamente salvo/baixado gerado pelo programa Cal2 na fábrica (consulte "Download Calibration (Download de calibração)" na página 10 para obter detalhes sobre como baixar o arquivo de calibração diretamente para o instrumento). Siga as instruções abaixo para realizar a comparação.

- 1. Clique em **Compare to Download File** (Comparação para download de arquivo). Observe que uma caixa de diálogo Open File (Abrir arquivo) aparece.
- 2. Navegue até o diretório/pasta do arquivo de texto gerado pelo Cal2 (unidade local ou rede), selecione o arquivo apropriado e clique em **Open** (Abrir).
- 3. Observe que a lista de parâmetros muda para mostrar resultados de comparação com colunas mostrando Unit Value (valor da unidade) (valor do parâmetro do instrumento), File Value (valor do arquivo) (valor do parâmetro do arquivo) e File Match (Correspondência de arquivo), uma caixa desmarcada indica uma incompatibilidade de parâmetro e uma caixa verde marcada indica uma correspondência de parâmetro. Veja a tela de exemplo abaixo. Faça alterações de parâmetros individuais conforme necessário clicando em **Reload Group x** (Recarregar grupo x), digitando o valor do parâmetro e clicando em **Send Changes to Device** (Enviar alterações para o dispositivo) (senha de nível de fábrica necessária).

**Observação:** O arquivo de calibração é um arquivo de texto com o seguinte formato de nome de arquivo padrão:

## $\label{eq:serialNo_CustomerNo_CalGroup\_FE/Head.txt.$

Exemplo: Para um instrumento com número de série 492890, número de cliente C076370, grupo de calibração 1 e um único FE/cabeça, o nome do arquivo de calibração seria: *492890\_C076370\_1\_1.txt*.

| ile Help          |        |                   |     |                 |                             |                                                                                                    |                 |
|-------------------|--------|-------------------|-----|-----------------|-----------------------------|----------------------------------------------------------------------------------------------------|-----------------|
| FLT. FLU          | JID CO | MPONENTS          | [   | USB Connect     |                             |                                                                                                    | Discourse       |
|                   |        |                   |     | Ethemet Connect | Target IP Address: 12.166.1 | 19.150                                                                                                    | Disconnect      |
| ST100A            | Des    | Name              | CLI | Unit Value      | File Value                  | File Match                                                                                                    | Group 1 Paramet |
| ···· Process Data | CORE   | Cust Number:      | 2X  | TUVB-C          | TUVB-C                      | <b>V</b>                                                                                                    |                 |
| Basic Setup       | CORE   | Group Name:       | 4A  | Air             | Air                         | <b>V</b>                                                                                                    |                 |
| Advanced Setup    | CORE   | Flow Unit:        | EU  | 70              | 70                          | Image: A state of the state of the state |                 |
| Diagnostics       | CORE   | Flow Cust Min:    | FR  | 0               | 0                           | <b>V</b>                                                                                                    |                 |
| - Factory         | CORE   | Flow Cust Max:    | FS  | 125             | 125                         | <b>V</b>                                                                                                    |                 |
| FE1               | CORE   | Temp Unit:        | TU  | 70              | 70                          | <b>V</b>                                                                                                    | Send Changes    |
| Process Data      | CORE   | Temp Cust Min:    | ТМ  | 0               | 0                           |                                                                                                    | Device          |
| Process Data      | CORE   | Temp Cust Max:    | ТХ  | 150             | 150                         |                                                                                                    |                 |
| Group Parameters  | CORE   | Line Size 0:      | LO  | 4.026           | 4.026                       | <b>V</b>                                                                                                    |                 |
| -Group 1          | CORE   | Line Size 1:      | L1  | 0               | 0                           | <b>V</b>                                                                                                    | Reload Group    |
| Group 2           | CORE   | K Factor 1:       | K1  | 0               | 0                           |                                                                                                    |                 |
| Group 3           | CORE   | K Factor 2:       | K2  | 1               | 1                           |                                                                                                    |                 |
| Group 5           | CORE   | Flow Min SFPS:    | FM  | 1.25            | 1.25                        |                                                                                                    |                 |
|                   | CORE   | Flow Max SFPS:    | FX  | 150.5           | 150.5                       |                                                                                                    |                 |
|                   | CORE   | Temp Factory Min: | 21  | -50             | -50                         |                                                                                                    |                 |
|                   | CORE   | Temp Factory Max: | 2J  | 350             | 350                         |                                                                                                    |                 |
|                   | CORE   | Std Density:      | DN  | 0.074915        | 0.074915                    |                                                                                                    |                 |
|                   | FE 1   | dR Min:           | C7  | 12.252          | 12.252                      |                                                                                                    |                 |
|                   | FE 1   | dR Max:           | C7  | 41.331          | 41.331                      |                                                                                                    |                 |
|                   | FE 1   | Cal Ref:          | C7  | 1082.25         | 1082.25                     |                                                                                                    |                 |
|                   | FE 1   | tcslp:            | C8  | 0               | 0                           |                                                                                                    |                 |
|                   | FE 1   | tcslp0:           | C8  | 0.63            | 0.63                        |                                                                                                    | Compare to      |
|                   | FE 1   | breakpoint:       | C8  | 0               | 0                           |                                                                                                    | Download File   |
|                   | CC 1   | Line Size 0:      | C8  | 4.026           | 4.026                       |                                                                                                    |                 |

Figura 43 – Exemplo de relatório de parâmetros com resultados de comparação de arquivos de download

## 4. Atendimento ao Cliente

## Atendimento ao cliente/Assistência técnica

A própria FCI fornece toda a assistência técnica. Representação técnica adicional também é fornecida pelos representantes de campo da FCI.

## Pelo correio

Fluid Components International LLC 1755 La Costa Meadows Dr. San Marcos, CA 92078-5115 USA Attn: Customer Service Department

## Por telefone

Contate o representante regional da FCI de sua área. Se um representante de campo não puder ser contatado ou se uma situação não puder ser solucionada, contate o Departamento de atendimento ao cliente da FCI por ligação gratuita para 1 (800) 854-1993.

## Por fax

Para descrever problemas de maneira gráfica ou pictórica, envie um fax incluindo um número de telefone ou fax para o representante regional. Novamente, a FCI está disponível via fax se todas as possibilidades com o representante autorizado da fábrica forem esgotadas. Nosso número de Fax é 1 (760) 736-6250, e está disponível 7 dias por semana, 24 horas por dia.

## Por email

O atendimento ao cliente da FCI pode ser contatado por email em: techsupport@fluidcomponents.com.

Descreva o problema em detalhes e certifique-se de que um número de telefone e o melhor momento para ser contatado foram incluídos no email.

## Suporte internacional

Para obter informações sobre o produto ou suporte ao produto fora dos Estados Unidos continental, Alasca ou Havaí, contate o Representante da FCI International de seu país ou aquele mais próximo de você.

## Suporte fora do horário de expediente

Para obter informações sobre o produto visite o site da FCI em <u>www.fluidcomponents.com.</u> Para obter suporte ao produto ligue para 1 (800) 854-1993 e siga as instruções pré-gravadas.

## Ponto de contato

O ponto de contato para manutenção ou devolução de equipamentos para a FCI é seu escritório de vendas/manutenção autorizado da FCI. Para localizar o escritório mais próximo de você, visite o site da FCI <u>www.fluidcomponents.com</u>.

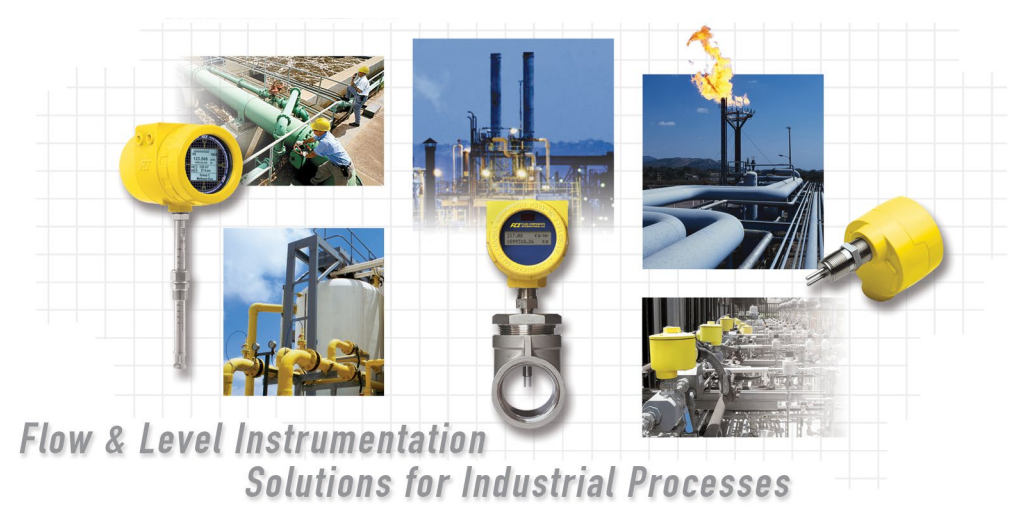

Compromisso total da FCI com o cliente. Mundial Certificação ISO 9001 e AS9100

Visite a FCI online em www.fluidcomponents.com

#### **FCI World Headquarters**

1755 La Costa Meadows Drive | San Marcos, California 92078 USA | Telefone: 760-744-6950 Ligação gratuita (US): 800-854-1993 Fax: 760-736-6250

#### **FCI Europe**

Persephonestraat 3-01 | 5047 TT Tilburg, The Netherlands | Telefone: 31-13-5159989 Fax: 31-13-5799036

#### FCI Measurement and Control Technology (Beijing) Co., LTD | www.fluidcomponents.cn

Room 107, Xianfeng Building II, No.7 Kaituo Road, Shangdi IT Industry Base, Haidian District | Beijing 100085, P. R. China

Telefone: 86-10-82782381 Fax: 86-10-58851152

#### Aviso de Direitos de Propriedade

Este documento é propriedade da Fluid Components International LLC (FCI) e contém informações confidenciais e proprietárias, incluindo, sem limitação, segredos comerciais, design, fabricação, processamento, ajuste de formulário e dados de função, dados técnicos e/ou informações de custo e preço, desenvolvidas exclusivamente em Despesas privadas da FCI. A divulgação dessas informações a você está expressamente condicionada ao seu consentimento de que seu uso é limitado ao uso somente dentro de sua empresa (e não inclui usos de fabricação ou processamento). Qualquer outro uso, incluindo re-aquisição, replicação de produtos FCI ou outro uso, direta ou indiretamente, de qualquer forma prejudicial aos interesses da FCI, é estritamente proibido sem o consentimento prévio por escrito da FCI. Este documento está sujeito às proteções de 18USC1905 (Lei de Segredos Comerciais), 5USC552 (Lei de Liberdade de Informação), Ordem Executiva 12600 de 23/6/87, 18USC1832 (Lei de Espionagem Econômica e Segredos Comerciais), cliv. Código 3426 e seguintes (Lei Uniforme de Segredos Comerciais da Califórnia). Os destinatários deste documento concordam em manter essa legenda e afixá-la em qualquer duplicação ou reprodução, no todo ou em parte, do documento.

© Copyright 2022 Fluid Components International LLC. Todos os direitos reservados. FCI é marca registrada da Fluid Components International LLC. Informações sujeitas a mudança sem aviso prévio.